Available for Public Use

# **Telecom Program Funding Request Office Hours**

May 14, 2025

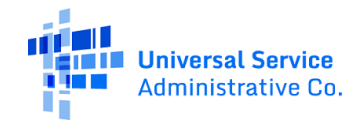

# Housekeeping

- Use the "Audio" section of your control panel to select an audio source and connect to sound.
  - Turn on your computer's speakers, or
  - Use the call-in instructions in your confirmation email.
- All participants are on mute.
- Use the "**Raise Your Hand**" button to be unmuted and ask a question to the team!

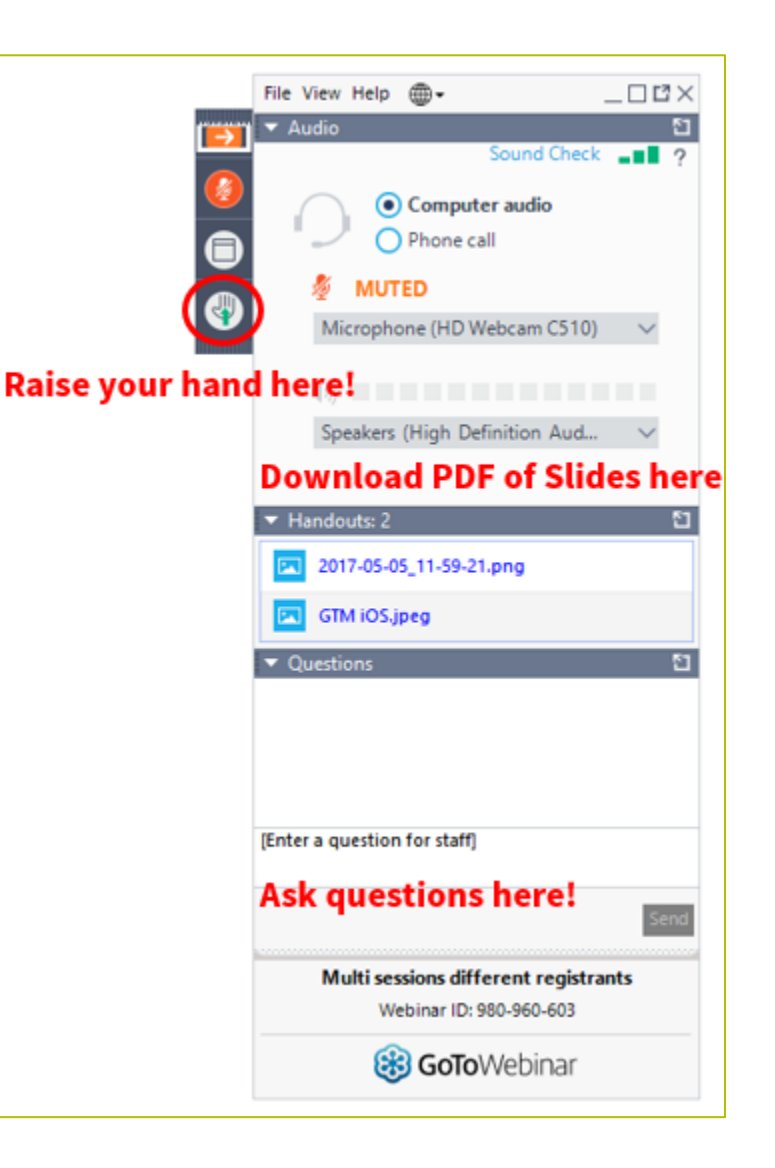

### **Meet Our Team**

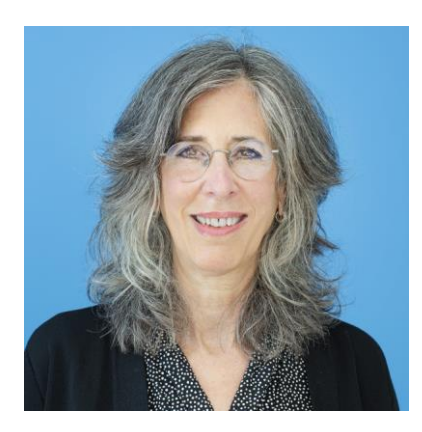

### **Blythe Albert**

Advisor of Program Management | RHC Outreach

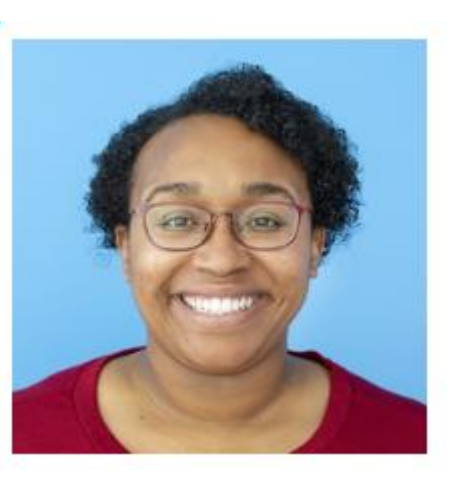

### **Ecatarina Grant**

Manager of Communications | RHC Outreach

# Agenda

- Introduction Office Hours
- Program Reminders
- Program Updates
- RHC Connect Updates
- Submitting the FCC Form 466 in RHC Connect
- Resources

# **Introduction – Office Hours**

- Subject matter experts are available to answer live questions from program participants.
- Today's presentation will focus on the Telecom Program.
- Send FRN or HCP-specific questions to the RHC Customer Service Center at <u>RHC-Assist@usac.org</u>.
- Raise your hand or ask your question in the questions box.
- Please note, recordings of Office Hours webinars are not posted to the USAC website.
- You can download a PDF copy of the slide deck from the handout section on the GoToWebinar dashboard.

# Glossary

| Acronym     | Definition                             |  |  |  |  |  |
|-------------|----------------------------------------|--|--|--|--|--|
| FCC         | Federal Communications Commission      |  |  |  |  |  |
| HCF         | Healthcare Connect Fund                |  |  |  |  |  |
| FY          | Funding Year                           |  |  |  |  |  |
| HCP         | Health Care Provider (your site)       |  |  |  |  |  |
| HCP Number  | Number associated with your site       |  |  |  |  |  |
| PAH         | Primary Account Holder                 |  |  |  |  |  |
| FCL         | Funding Commitment Letter              |  |  |  |  |  |
| NCW         | Network Cost Worksheet                 |  |  |  |  |  |
| BAN         | Billing Account Number                 |  |  |  |  |  |
| SPIN/498 ID | Service Provider Identification Number |  |  |  |  |  |

Available for Public Use

## **Program Reminders**

### Telecom Program Funding Request Office Hours

# **Submission Checklist**

- Document(s) confirming the monthly cost for your services (e.g. a copy of your bill dated within the requested funding period) or the most currently available bill as the filing window closes before the funding year opens.
- A copy of all bids that were received for your request for service including the winning bid, all bids that were rejected and any bids that were disqualified and why.
- A copy of the bidding evaluation matrix.
- A list of people who evaluated bids including title, role, and their relationship to the applicant
- Internal documents related to the selection of the service provider (if applicable)
- Copies of any correspondence with service providers prior to and during the competitive bidding process (if applicable)
- A copy of any new contract signed for your services.
- □ The start and end location of your services.
- Documentation substantiating the rural and urban rate (Telecom Program only)

\* Any information that cannot be located on the submitted supporting documentation will result in an Information Request.

# **Submission Tips**

- It is helpful to also submit a cover letter that includes a summary of your submission.
- Recommended things to include in your cover letter:
  - Where to find information about your circuit in the supporting documentation (i.e. Ethernet 20M \$XX.XX Page 5 of Invoice)
  - Highlight/label any documentation that is submitted.
- Information that isn't clearly identified via supporting documentation may need to be confirmed by the service provider.
  - It is the HCPs responsibility to reach out to the service provider to get any missing information. USAC cannot reach out to the service provider on an HCP's behalf.

### **Best Practices: Communicating with Your Service Provider**

- Ensure your service provider is aware of all the necessary documentation needed for future steps in the application process.
- Include your service provider when you reply to Information Requests via email.
- Program participants are required to retain documentation for a minimum of five years.

Available for Public Use

## **Program Updates**

### Telecom Program Funding Request Office Hours

### **FCC Order DA 25-224**

- On March 23, 2025, the FCC released <u>Order DA 25-224</u> extending the deadline for the FY2025 application filing window to June 2, 2025.
- This means all funding requests (FCC Forms 462 or 466) must be submitted no later than 11:59 p.m. ET on June 2, 2025.

### **FCC Order DA 24-366**

- On April 23, 2024, the FCC released Order <u>DA 24-366</u> waiving the application filing window deadline and directing USAC to allow health care providers to submit funding requests for the RHC program for 30 days after the close of each application filing window.
  - RHC Connect will allow applicants to submit FCC Forms 462 and 466 thirty days beyond June 2, the filing window deadline.
  - Applicants must submit a request for waiver of the RHC filing window deadline directly to the FCC using the FCC's <u>Electronic Comment Filing System (ECFS)</u>.
  - The request for waiver must be submitted within 60 days of the close of the filing window and should include the following:
    - Rural Health Care program: WC Docket No. 02-60
    - Late submitted specific FRNs
    - Brief explanation about why the FRNs were not able to be submitted prior to the close of the filing window.
  - If the FCC grants the request for waiver, the FRN(s) will be processed with all FY2025 funding request.
- For more information about filing an appeal or waiver request with the FCC, please use the <u>Appeals</u> page on the USAC website as a resources.

### Milestones to Apply for Funding for FY2025: Recommended Last Day to Submit Forms NOT using a Request for Proposal (RFP)

| HCF & Telecom Program Form | Last Day to Submit for Individual HCPs NOT using<br>a Request for Proposal (RFP) |  |  |  |  |
|----------------------------|----------------------------------------------------------------------------------|--|--|--|--|
| FCC Form 460               | March 10, 2025                                                                   |  |  |  |  |
| (Eligibility)              | Recommended Date                                                                 |  |  |  |  |
| FCC Form 461 & 465         | April 14, 2025                                                                   |  |  |  |  |
| (Request for Services)     | Recommended Date                                                                 |  |  |  |  |
| FCC Form 462 & 466         | June 2, 2025                                                                     |  |  |  |  |
| (Funding Request)          | <b>Deadline to Submit</b>                                                        |  |  |  |  |

Please note that the FCC Form 460, 461, and 465 submission dates are not mandatory deadlines, but rather recommended milestones to ensure that the FCC Forms 461 and 465 are posted to USAC's website early enough for a minimum 28-day competitive bidding period before the deadline to submit an FCC Form 462 or 466.

### Milestones to Apply for Funding for FY2025: Recommended Last Day to Submit Forms using a Request for Proposal (RFP)

| HCF & Telecom Program Form | Last Day to Submit for Individual HCPs using a<br>Request for Proposal (RFP) |
|----------------------------|------------------------------------------------------------------------------|
| FCC Form 460               | March 4, 2025                                                                |
| (Eligibility)              | Recommended Date                                                             |
| FCC Form 461 & 465         | April 10, 2025                                                               |
| (Request for Services)     | Recommended Date                                                             |
| FCC Form 462 & 466         | June 2, 2025                                                                 |
| (Funding Request)          | <b>Deadline to Submit</b>                                                    |

Please note that the FCC Form 460, 461, and 465 submission dates are not mandatory deadlines, but rather recommended milestones to ensure that the FCC Forms 461 and 465 are posted to USAC's website early enough for a minimum 28-day competitive bidding period before the deadline to submit an FCC Form 462 or 466.

## FCC 23-110 Third Report and Order

• On December 14, 2023, the FCC released Order <u>FCC 23-110</u>. This order improves RHC Program administration and facilitates participation in the program by allowing health care providers that expect to become eligible during a funding year to complete the processes required to request funding, aligns program deadlines, simplifies rules for calculating urban rates, streamlines administrative processes, and frees up unused funding for other purposes.

Changes to RHC program rules are as follows:

- Permits health care providers to be granted conditional eligibility, thus allowing them to initiate competitive bidding and request funding while awaiting a final eligibility determination.
- Provides health care providers more time to complete Service Provider Identification Number (SPIN) changes by moving the SPIN change deadline to align with the invoice filing deadline.
- Simplifies urban rate calculations by eliminating the seldom-used "standard urban distance" component of the rule for determining urban rates in the Telecom Program.
- Allows health care providers to request changes to the dates covered by an evergreen contract post-commitment.
- Adopts the FCC Form 460 for eligibility determinations in the Telecom Program, which will eliminate the need for Telecom Program participants to seek an eligibility determine every time they engage in competitive bidding.

## FCC Order DA 23-6

- On January 26, 2023, the FCC released <u>Order DA 23-6</u>, waiving the requirement that HCPs and service providers participating in the Telecom Program use the Rates Database to calculate urban and rural rates for FY2024 and FY2025.
- For FY2024 and FY2025, rules requiring rural rates to be calculated using Methods 1 through 3 and the pre-Rates Database calculation method for urban rates will be reinstated with the following minor changes:
  - For FY2024 and FY2025, applicants and service providers using Methods 1 and 2 to calculate rural rates are not permitted to use previously approved rates.
  - For FY2024 and 2025, service providers will be permitted to use previously approved rates for rural rates that would otherwise be calculated under Method 3.
  - If there are no comparable rural and urban rates within 30 percent of the speed of the requested service, service providers may use the rate for a higher bandwidth service that is otherwise similar to the requested service to justify a rural or urban rate.
- Please use the <u>Urban and Rural Rate Information FY2024-2025</u> tip sheet as a resource.

## **Reminder: FCC Report and Order 19-78**

• <u>FCC Report and Order 19-78</u> webpage summarizes the Report and Order's major changes.

| Additional Program Guidance      | FCC Report and Orde                                                                                                    | er 19-78                                                                                               |
|----------------------------------|----------------------------------------------------------------------------------------------------|----------------------------------------------------------------------------------------------------|
| COVID-19 Response                |                                                                                                    | 0, 10, 10                                                                                              |
| FCC Report and Order 19-78       | On August 20, 2019, the Federal Communications<br>Commission (FCC) released a Report and Order reforming                                                                                                    | Additional Resources                                                                                   |
| Funding Year Overview            | the Rural Health Care (RHC) Program to promote                                                                                                    | FCC Report and Order 🖻                                                                                 |
| Authorizations $\checkmark$      | transparency and predictability, and to further the efficient allocation of limited program resources while                                                                                                    | Report and Order 19-78 Tip Sheet                                                                       |
| Competitive Bidding Exemptions 🗸 | guarding against waste, fraud, and abuse. The Report and                                                                                                    | Summary Webinar                                                                                        |
| Site and Service Substitutions   | Order was published in the Federal Register on October<br>11, 2019 and effective on November 12, 2019. Read the                                                                                                    | Webinar Slides 📾                                                                                       |
| Document Retention               | Report and Order here 🔤.                                                                                                    | Public Notice DA 19-1253 🔤                                                                             |
| FCC Orders and Resources         | While the Report and Order includes a number of changes<br>to the RHC Program, the overall structure of the Program<br>will remain the same. As before, the RHC Program will still have<br>Connect Fund (HCF) Program and the Telecom Program. Furthe<br>eligibility, submit requests for funding, requests for services, an | e two sub-programs: the Healthcare<br>er, applicants will still be required to s<br>d invoicing forms. |

# FCC Report and Order 19-78 (continued)

- **Consultant Registration** USAC will issue a unique registration number to the consultant or outside expert and that number will be linked to the HCP's organization.
- Telecom Competitive Bidding Exemptions Telecom Program applicants can use every competitive bidding exemption applicable to the HCF Program, except the \$10k or less exemption.
- Service Substitutions Telecom Program applicants will be allowed to submit service substitution requests.
  - HCPs in both the HCF and Telecom program are required to submit site and service substitutions by the service delivery deadline.

# **Reminder: FCC Report and Order 19-78 (continued)**

#### • SPIN CHANGES

- A corrective SPIN change is made when the SPIN associated with a Funding Request Number (FRN) is not correct. This occurs when:
  - The applicant or USAC made a data entry error,
  - SPIN has changed due to the merger of companies or the acquisition of one company by another; or
  - The applicant has not initiated the change (e.g., where the service provider declares bankruptcy).
- An operational SPIN change is a request to change the actual service provider associated with an FRN.
  - The change in service providers is the result of a deliberate decision by the applicant.
  - The applicant has a legitimate reason to change providers (e.g., breach of contract or the service provider is unable to perform).
- **Site and Service Substitutions** HCPs in both the HCF and Telecom program are required to submit site and service substitutions by the service delivery deadline.
  - This date can be found on the Funding Commitment Letter (FCL) for the FRN (FCC Form 466 Application)

# **Reminder: Information Requests**

- If USAC requires information that cannot be located on the submitted supporting documentation, this will result in an **Information Request.**
- All account holders will receive all Information Requests.
- Applicants are given 14 calendar days to provide a response to the Information Request.
  - 11:59 p.m. ET on the 14<sup>th</sup> day would be the last time to respond to the Information Request.
- Information Requests not responded to within 14 calendar days **will result in a denial** of that form.
- An extension request must be received prior to the original 14-day Information Request deadline.

# **FY2025 Funding Request Reviews**

- RHC may begin funding request reviews before the funding request window closes.
- No final decisions will be made prior to the close of the filing window.
- Some changes to submissions must occur prior to the close of the filing window.
- This means that you may receive an Information Request before June 2, 2025.
- For FY2025 FCC Forms 466, an auto-generated email will be sent with instructions to respond through RHC Connect.
  - HCPs should respond through RHC Connect only.
  - The auto-generated email comes from an unattended mailbox so please only respond through RHC Connect.

# **Reminder: Invoice Filing Deadlines**

- Invoicing guidelines adopted in FCC <u>Report and Order 19-78</u> became effective beginning with FY2020 applicants.
- The invoice filing deadline will be four months (120 days) from the service delivery deadline in both the HCF and Telecom Programs, October 28 of a given funding year.
- Applicants and service providers may request a one time 120-day extension if the request was received prior to the original deadline.
- Please use the <u>RHC Invoice Filing Deadline Tool</u> in the Open Data section of the USAC website to look up your invoice filing deadline.
- For more information, please see the <u>HCF invoice page</u> and <u>Telecom invoice page</u>.

# Supply Chain Order

- As a reminder, when service providers login to <u>My Portal</u> they will see two supply chain certifications included in the FCC Forms 463 and 469.
- The first certification affirms compliance with the <u>Section 54.9</u> prohibition on USF for specified transactions with companies deemed to pose a national security threat. The second certification affirms compliance with <u>Section 54.10</u>, which prohibits the use of any Federal subsidies on any communications equipment and services on the <u>Covered List</u>.
- **FY2024 Applicants**: If you requested services or equipment provided or that contain components of products produced by any of the listed covered companies or any of their parents, affiliates and subsidiaries in FY2023, you cannot invoice for these funds. Instead, you should immediately request a <u>service substitution</u>.
- **FY2025 Applicants:** As you proceed with competitive bidding, please ensure you are not requesting funding for services or equipment from listed covered companies or any of their parents, affiliates and subsidiaries.

# **Supply Chain Web Page**

#### Supply Chain webpage

| _ | About 🗸                                      | E-rate 🗸                                                                                    | Rural Health Care $\lor$                                                                                                    | Lifeline $\checkmark$                                                                                                    | High Cost $\lor$                                                                                                    | Service Providers $\lor$                                                                                 |
|---|----------------------------------------------|---------------------------------------------------------------------------------------------|----------------------------------------------------------------------------------------------------|----------------------------------------------------------------------------------------------------|----------------------------------------------------------------------------------------------------|----------------------------------------------------------------------------------------------------|
|   | USAC   About   Repo                          | orts & Orders   Supply                                                                      | Chain                                                                                                    |                                                                                                    |                                                                                                    |                                                                                                    |
|   | <b>Reports &amp; Orders</b><br>Annual Report |                                                                                             | Supply (                                                                                                    | Chain                                                                                                    |                                                                                                    |                                                                                                    |
|   | FCC Filings<br>FCC Orders                    | per of actions to protect the<br>tates persons, and the integ<br>'he FCC has also implement | national security of the<br>rity of communications<br>ed the <u>Secure and Trusted</u>                                                  |                                                                                                    |                                                                                                    |                                                                                                    |
|   | Supply Chain                                 |                                                                                             | In November 2019, the FC<br>Section 54.9) which prohi<br>maintain, improve, modif<br>provided by companies fo<br>networks or the commun | C released the Supply of bits the use of Universa<br>y, operate, manage, or opund to pose a national ications supply chain. | Chain First Report and Order<br>I Service Fund (USF) suppor<br>otherwise support equipme<br>security threat to the integr | adopting a rule (47 CFR<br>t to purchase, obtain,<br>nt or services produced or<br>ity of communications |

Available for Public Use

# **Questions?**

Available for Public Use

### **RHC Connect Updates**

### Telecom Program Funding Request Office Hours

## **RHC Connect - TPA and User Management**

- Moved to RHC Connect.
- Do not submit third-party authorizations (TPAs) in My Portal or through the RHC Customer Service Center.
- Submit all TPAs and manage Consultant Groups using the following online resources:
  - <u>RHC Webinars</u> webpage Authorizations and User Management Webinar (March 5, 2025)
  - <u>RHC Connect User Guide TPA</u>
- As USAC decommissions My Portal, all TPAs must be manually moved to RHC Connect by October 31, 2025.

### **RHC Connect Enhancements – Start a Form**

• Reduction in the number of clicks to **Start a Form**.

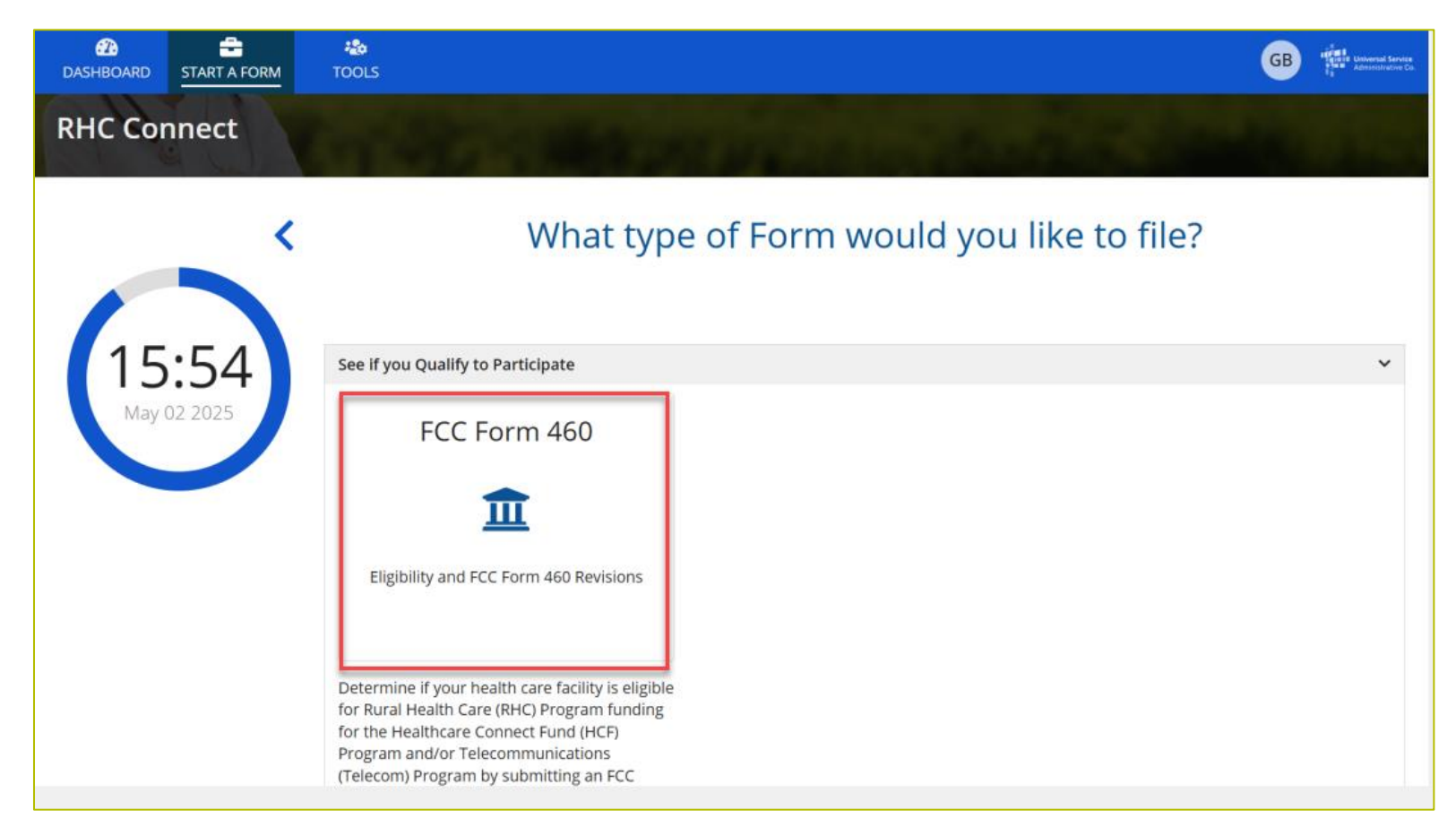

# **RHC Connect Enhancements – Duplicate Check**

• Applicants are shown potential duplicate HCPs when filing an FCC Form 460.

| ASHBOARD                                                                                                    | START A FORM                                                            | and the second second s |                   |            |       |             |          |          |           | GB Final Bran                      |  |
|----------------------------------------------------------------------------------------------------|-------------------------------------------------------------------------|----------------------------------------------------------------------------------------------------|-------------------|------------|-------|-------------|----------|----------|-----------|------------------------------------|--|
| If your site is a duplicate of the listed HCP(s) below, do not submit a new FCC Form 460. Instead, please use the appropriate existing HCP number for your submission. The following HCP number(s) and site name(s) appear to share the same address, and already exist in our system. Before proceeding with your application, please ensure these sites are not the same as yours and that the sites listed below are owned by different leg entities. |                                                                         |                                                                                                    |                   |            |       |             |          |          |           |                                    |  |
| xisting HCP                                                                                                    | s near this Physical Loca                                               | ation                                                                                                    |                   |            |       |             |          |          |           |                                    |  |
| HCP<br>Number                                                                                                    | HCP Name                                                                | Address 1                                                                                                    | Address<br>2      | City       | State | Zip<br>Code | County   | Latitude | Longitude | Primary Account Holder(s)<br>Email |  |
| 14031                                                                                                    | Dorminy Medical<br>Center - Hospital<br>Authority of Ben Hill<br>County | 200 Perry House<br>Road                                                                                                    | P. O. Box<br>1447 | Fitzgerald | GA    | 31750       | Ben Hill |          |           |                                    |  |
| 15278                                                                                                    | Ben Hill County<br>Health Department                                    | 251<br>APPOMATTOX<br>RD                                                                                                    |                   | FITZGERALD | GA    | 31750       | Ben Hill |          |           |                                    |  |
| 17724                                                                                                    | Fitzgerald OB/GYN                                                       | 808 S. Grant St                                                                                                    |                   | Fitzgerald | GA    | 31750       | Ben Hill |          |           |                                    |  |
| 17731                                                                                                    | Dorminy Medical<br>Center -<br>Comprehensive<br>Wound Care Center       | 182 Perry House<br>Rd.                                                                                                    | Suite H           | Fitzgerald | GA    | 31750       | Ben Hill |          |           |                                    |  |

# **RHC Connect Enhancements – Quick Select**

- Quick select rather than dropdown menu to access a form.
  - My Forms tab
  - Post-Commitment
    Change Requests tab

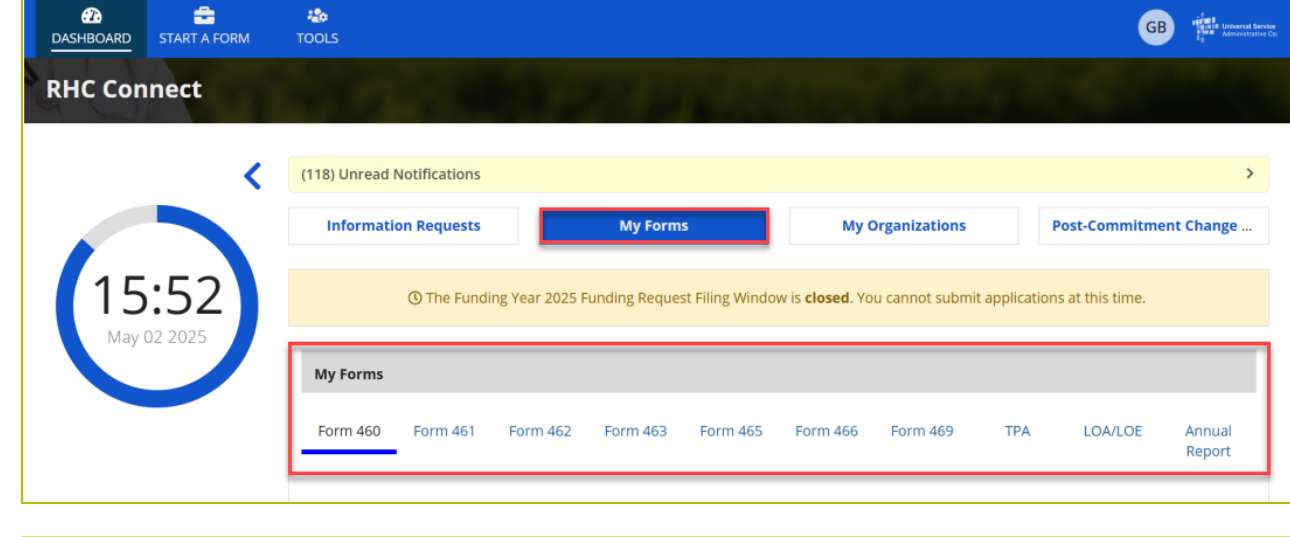

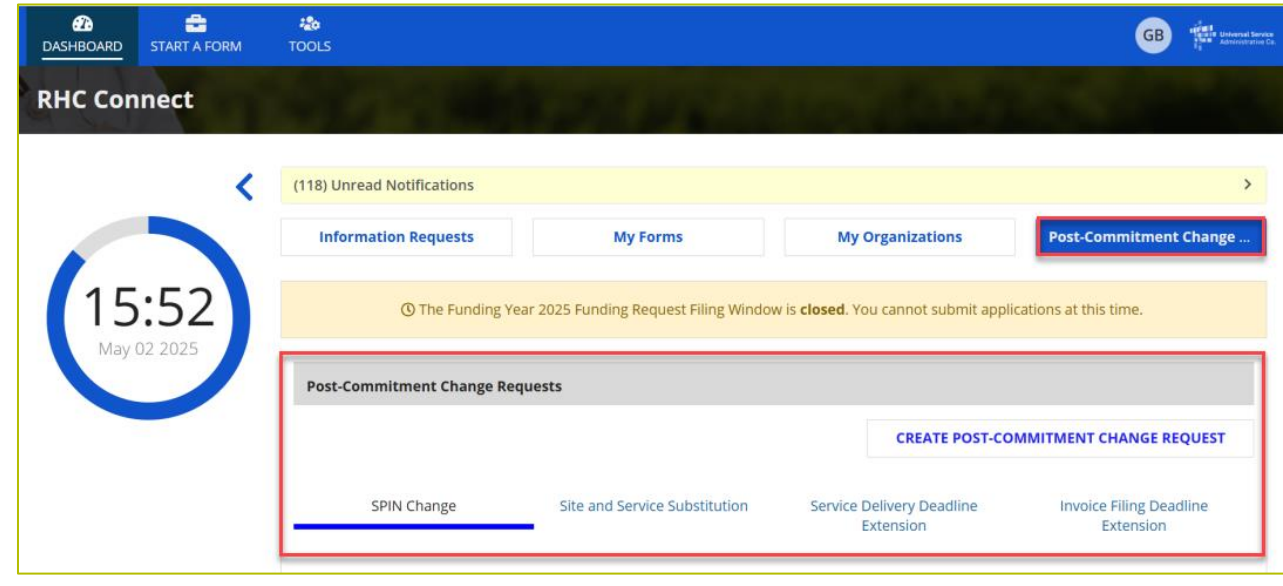

# **Post-Commitment Change Requests for Telecom**

- Service Substitutions
  - Service substitutions will be available in RHC Connect in early June.
  - Service delivery deadline for FY2024 funding requests is June 30, 2025.
- SPIN Changes Corrective and Operational
  - SPIN changes will move to RHC Connect August/September to align with Invoice Filing Deadline.
- Invoice Filing Deadline Extensions
  - Invoice Filing Deadline Extension Requests will move to RHC Connect August/September to align with Invoice Filing Deadline.
- Post-Commitment Change Request Webinar (Telecom)
  - Wednesday, June 11 at 2 p.m. ET <u>Register</u>

Available for Public Use

## **RHC Connect – Submitting the FCC Form 466**

### Telecom Program Funding Request Office Hours

# **My Portal Landing Page**

- Log into My Portal and click
  Rural Health Care then
  RHC Connect
- For all other forms that have not yet moved to RHC Connect, you will use RHC My Portal

| ) In accordance with the Supply Chain o<br>and High Cost & Lifeline - FCC Form 48. | rders, new certifications have been added to the following forms: RHC - FCC Form 463 and th<br>L. Service providers are required to submit these annual certifications. For additional inform                                                                                                    | se Telecom invoice, E-rate - FCC Form 473,<br>ation, visit the USAC Supply Chain page. |  |  |
|------------------------------------------------------------------------------------|----------------------------------------------------------------------------------------------------|----------------------------------------------------------------------------------------|--|--|
| Upcoming Dates                                                                     | Rural Health Care                                                                                                    | Help?                                                                                  |  |  |
| 10/18 CCPP Program<br>Invoicing Best<br>Practices<br>Webinar                       | RHC Connect Health care providers must use this section to create and<br>submit forms for the Healthcare Connect Fund (HCF) Program for all<br>required forms other than the PCC Form 460 for FY2022 and later, and the<br>Telecommunications (Telecom) Program for the PCC Form 466 for FY2024<br>and later.                                                                                                    | Send us a message<br>Click here<br>Call us<br>(888) 642-8722                           |  |  |
|                                                                                    | RHC My Portal - Health care providers must use this section to create and<br>submit required forms for the Telecommunications (Telecom) Program for<br>the FCC Form 466, the Connected Care Pilot Program (CCPP), the<br>Healthcare Connect Fund (HCF) Program for the FCC Form 460 and all<br>required forms for FY2021 and earlier, and the Telecommunications<br>(Telecom) Program for the FCC Form 466 and Form 467 for FY2023 and<br>earlier. |                                                                                        |  |  |

# Dashboard

- Here you can start a new form, view the status of submitted and processed applications, resume working on a draft or delete a draft FCC Form 466.
- If the form is recalled, the bottom screen will appear, and an email will be sent to all account holders.
- There's a countdown banner displaying the days remaining in the filing window.

| DICEDURE STUFFARIAM |                 |                                                               |                       |                    | 19                                                  | a<br>an             | 37                                                    |                                  |         |            |
|---------------------|-----------------|---------------------------------------------------------------|-----------------------|--------------------|-----------------------------------------------------|---------------------|-------------------------------------------------------|----------------------------------|---------|------------|
| RHC Connect         | 17:57<br>0:# 27 | (17) Unread Notifications<br>Information Requests<br>My Forms |                       | The Funding        | My Forms<br>Yaar 2022 funding request filing window | « croses in 3 cays. | Wy 0                                                  | rganizations                     |         | >          |
|                     |                 | Form Type<br>-<br>Q, Search Form HEAR<br>Site Name            | SEARCH<br>Site Number | Application Number | Application Nickname                                | Form                | Last Opdate<br>9-23-24.17 PM EDT<br>9-22-24.04 PM EDT | Status<br>Processed<br>Submittee | Actions | <b>T</b> • |

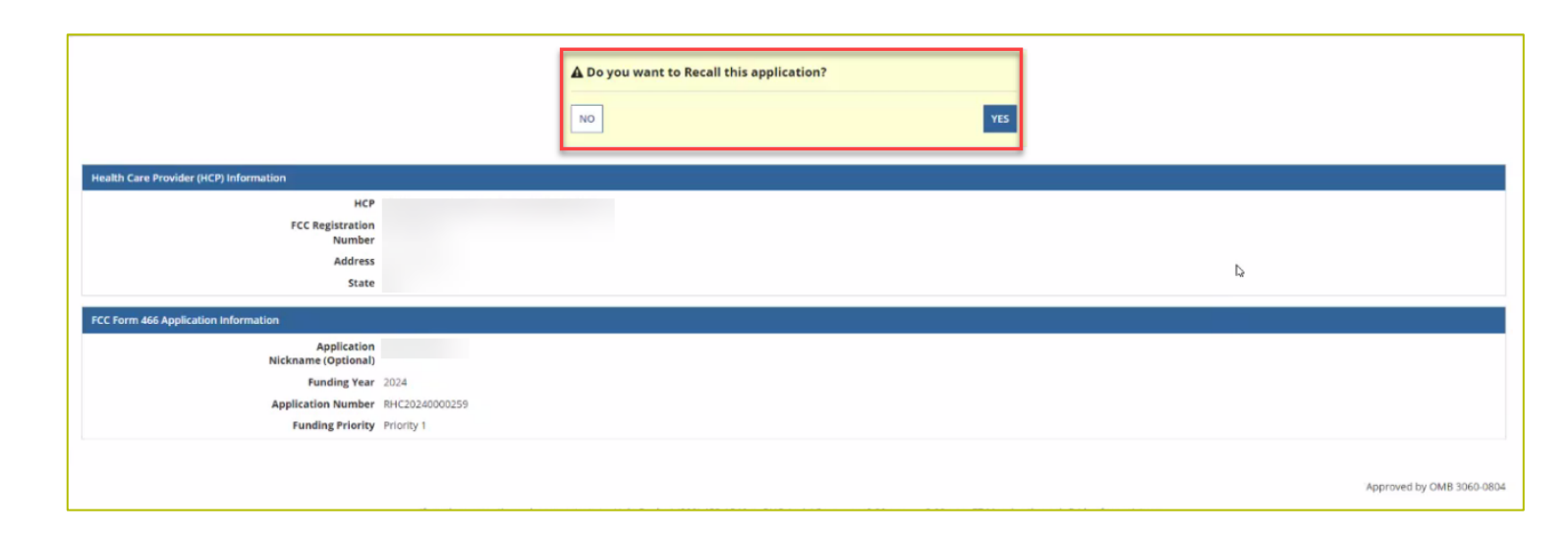

### **Start Form**

• Click FCC Form 466 then click Next.

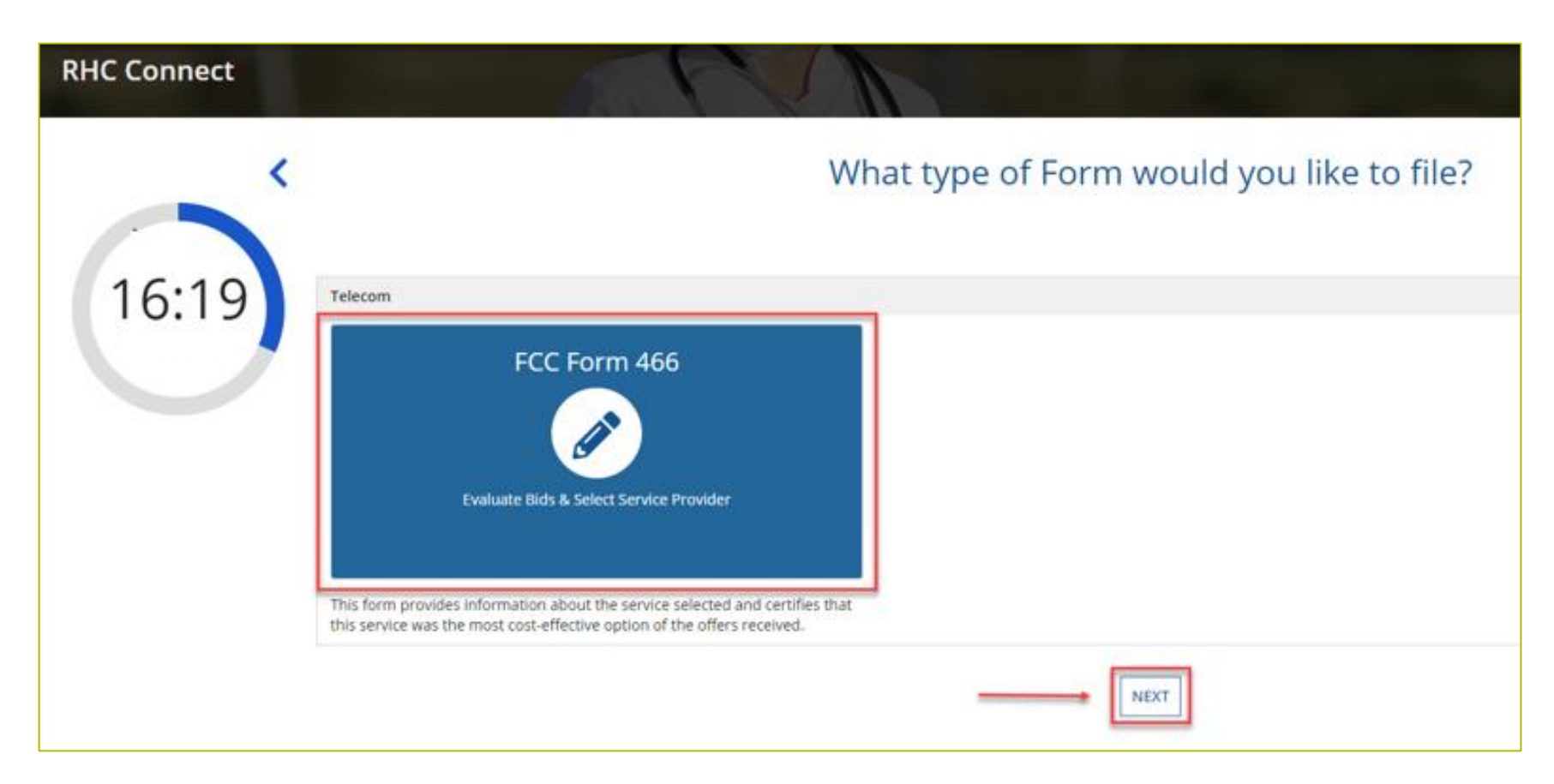
Available for Public Use

#### **Start Page**

- Select HCP from the drop-down menu.
- Enter an **Application Nickname**.

| DASHBOARD START & FORM            |                                    |                                           |                               |                                      |                          |                             |                          | 🚺 🛊 santan                |
|-----------------------------------|------------------------------------|-------------------------------------------|-------------------------------|--------------------------------------|--------------------------|-----------------------------|--------------------------|---------------------------|
| FCC Form 466                      |                                    |                                           |                               |                                      |                          |                             |                          |                           |
| Start                             | Competitive Bidding                | Bill Payer Information                    | Service Information           | Connection Information               | Rates                    | Installation Charges        | Additional Documentation | n Certification           |
| Start                             |                                    |                                           |                               |                                      |                          |                             |                          |                           |
| Paperwork Reduction Act (PRA)     |                                    |                                           |                               |                                      |                          |                             |                          | >                         |
| A Note: Once you select HCP, and  | click Save & Continue, you         | u will <b>not</b> be able to change the H | CP. Please select carefully.  |                                      |                          |                             |                          |                           |
| Health Care Provider (HCP) Inform | nation                             |                                           |                               |                                      |                          |                             |                          |                           |
|                                   | нср                                |                                           |                               |                                      |                          |                             | •                        |                           |
|                                   | FCC Registration                   |                                           |                               |                                      |                          |                             |                          |                           |
|                                   | Address                            | -                                         |                               |                                      |                          |                             |                          |                           |
|                                   | State                              | NY                                        |                               |                                      |                          |                             |                          |                           |
| FCC Form 466 Application Inform   | ation                              |                                           |                               |                                      |                          |                             |                          |                           |
|                                   | Application<br>Nickname (Optional) |                                           |                               |                                      |                          |                             |                          |                           |
|                                   | Funding Year                       | 2024                                      |                               |                                      |                          |                             |                          |                           |
|                                   | Application Number                 |                                           |                               |                                      |                          |                             |                          |                           |
|                                   | Funding Priority                   | Priority 1                                |                               |                                      |                          |                             |                          |                           |
| EXIT                              |                                    |                                           |                               |                                      |                          |                             |                          | SAVE & CONTINUE           |
|                                   | rf y                               | you have questions please contac          | t our Help Desk at (800) 453- | 1546 or RHC-Assist@usac.org 8:00 a.r | n. — 8:00 p.m. ET Monday | through Friday for assistan | ce.                      | Approved by OMB 3060-0804 |

# **Competitive Bidding Page**

• Select **Yes** if you are exempt from competitive bidding and **No** if you completed your competitive bidding process.

|                                   |                                     |                                  |                               |                                      |                          |                                 |                                     | <b>()</b> 🖗 🛲             |  |  |  |
|-----------------------------------|-------------------------------------|----------------------------------|-------------------------------|--------------------------------------|--------------------------|---------------------------------|-------------------------------------|---------------------------|--|--|--|
| FCC Form 466 - HCP                |                                     |                                  |                               |                                      |                          |                                 |                                     |                           |  |  |  |
| Start                             | Competitive Bidding                 | Bill Payer Information           | Service Information           | Connection Information               | Rates                    | installation Charges            | Additional Documentation            | Certification             |  |  |  |
| Competitive Bid                   | ding                                |                                  |                               |                                      |                          |                                 |                                     |                           |  |  |  |
| A Please note that fund           | ng requests can only submitted di   | uring a filing window period. We | recommend that you submit     | your funding request in the earliest | filing window period to  | ecieve funding. For more inform | nation about filing window periods. | click here                |  |  |  |
| ts the HCP requesting that<br>Ves | t this application be exempt fro    | im competitive bidding? ()       |                               |                                      |                          |                                 |                                     |                           |  |  |  |
| Explanations                      |                                     |                                  |                               |                                      |                          |                                 | 3                                   |                           |  |  |  |
| Select the exemption that         | t the HCP is claiming               |                                  |                               |                                      |                          |                                 |                                     |                           |  |  |  |
| Pre-Approved Master Se            | rvices Agreement                    |                                  |                               |                                      |                          |                                 |                                     |                           |  |  |  |
| C Evergreen Contract              |                                     |                                  |                               |                                      |                          |                                 |                                     |                           |  |  |  |
| C E-Rate Master Contract          |                                     |                                  |                               |                                      |                          |                                 |                                     |                           |  |  |  |
| BACK EXIT                         |                                     |                                  |                               |                                      |                          |                                 |                                     | SAVE & CONTINUE           |  |  |  |
|                                   |                                     |                                  |                               |                                      |                          |                                 |                                     | opproved by OM8 3060-0804 |  |  |  |
|                                   | 3                                   | f you have questions please cont | act our Help Desk at (800) 45 | 3-1546 or RHC-Assist@usac.org 8.00   | ) а.т. — 8:00 р.т. ЕТ Мо | nday through Friday for assista | ice.                                |                           |  |  |  |
| © 2022 Universal Service A        | dministrative Company. All rights i | reserved.                        |                               |                                      |                          |                                 |                                     | PRIVACY POLICIES          |  |  |  |

# **Competitive Bidding Page(continued)**

• Click the arrow beside **Explanations** to view a description of each competitive bidding exemption.

| Start                                                                                                    | Competitive Bidding                                                                                                    | Bill Payer Information                                                                                                    | Service Information                                                                                                    | Connection Information                                                                                                    | Rates                                                                                                    | Installation Charges                                                                                                    | Additional Documentation                               | Certification   |
|----------------------------------------------------------------------------------------------------|----------------------------------------------------------------------------------------------------|----------------------------------------------------------------------------------------------------|----------------------------------------------------------------------------------------------------|----------------------------------------------------------------------------------------------------|----------------------------------------------------------------------------------------------------|----------------------------------------------------------------------------------------------------|--------------------------------------------------------|-----------------|
| Competitive Bidding                                                                                                    |                                                                                                    |                                                                                                    |                                                                                                    |                                                                                                    |                                                                                                    |                                                                                                    |                                                        |                 |
| A Please note that funding requ                                                                                                    | ests can only submitted during                                                                                                    | a filing window period. We recomm                                                                                                    | end that you submit your fun                                                                                               | ding request in the earliest filing windo                                                                                                    | w period to recieve funding                                                                                          | ng. For more information about filing                                                                                                    | window periods, click here                             |                 |
| Is the HCP requesting that this a<br>Yes<br>No<br>Explanations<br>If your site meets one of the com<br>1. Government Master Service<br>pursuant to applicable federal, st<br>2. Master Service Agreements<br>for services purchased from the l | pplication be exempt from co<br>petitive bidding exemptions be<br>Agreement (MSA): You are se<br>tate, Tribal, or local competitive<br>(MSA) Approved Under the Ru<br>MSA, as long as the MSA was de | Iow, you are not required to submit<br>eking support for services purchase<br>bidding requirements.<br>aral Health Care Pilot Program or<br>relioped and negotiated in response | the FCC Form 465 and go thn<br>d from master service agreen<br>HCF Program: You are opting<br>to an RFP or request for sen | ough the competitive bidding process.<br>Hents (MSAs) negotiated by a federal, st<br>tinto an existing MSA approved under<br>rices that specifically solicited proposal | You are exempt from com<br>ate, Tribal, or local govern<br>the Rural Health Care Pilor<br>s that included a mechanis | petitive bidding if any of the followin<br>ment entity on the applicant's behal<br>t program or the HCF program and s<br>sm for adding additional sites to the | tg apply:<br>f, and awarded<br>reeking support<br>MSA. |                 |
| 4. Schools and Libraries Progra                                                                                                    | e an existing contracts ready e<br>am Master Contracts: You are                                                                                                    | an eligible HCP participating in the                                                                                                    | Schools and Libraries (E-rate)                                                                                             | program and are purchasing services u                                                                                                    | inder a contract approved                                                                                            | under the E-rate program as a mast                                                                                                    | ter contract.                                          |                 |
| BACK EXIT                                                                                                    |                                                                                                    |                                                                                                    |                                                                                                    |                                                                                                    |                                                                                                    |                                                                                                    |                                                        | SAVE & CONTINUE |

# **Competitive Bidding Exemptions**

- Purchasing services from a government master service agreement (MSA) negotiated by a federal, state, Tribal, or local governmental entity which was awarded pursuant to applicable competitive bidding requirements;
- Requesting support using contracts previously approved by USAC (MSA under the RHC Pilot Program or the HCF Program);
- Using an active multi-year contract designated as "evergreen" for the RHC program (exemption applies for the life of the contract); or is
- Using a contract approved under the E-rate program.

# **Competitive Bidding Page – Exemptions (continued)**

- Select the exemption from the list of eligible exemptions.
- Click Add Contract at the bottom right on the screen

| DAGHEGARE START A FORM                                                                                                    |                                                                       |                                                                 | 🌒 🕸 santan                                        |
|----------------------------------------------------------------------------------------------------|-----------------------------------------------------------------------|-----------------------------------------------------------------|---------------------------------------------------|
| FCC Form 466 - HCP                                                                                                    |                                                                       |                                                                 |                                                   |
| Start Competitive Bidding Bill Payer                                                                                                    | information Service Information Connection Informati                  | n Rates Installation Charges                                    | Additional Documentation Certification            |
| Competitive Bidding                                                                                                    |                                                                       |                                                                 |                                                   |
| A Please note that funding requests can only submitted during a filing with                                                                                                    | indow period. We recommend that you submit your funding request in th | e earliest filing window period to recieve funding. For more in | formation about filing window periods, click here |
| Is the HCP requesting that this application be exempt from competitive<br>Ves<br>No<br>Explanations<br>Select the exemption that the HCP is claiming<br>Government Master Services Agreement<br>Pre-Approved Master Services Agreement<br>Exerce Contract<br>Exate Master Contract<br>Contracts | e bidding?                                                            |                                                                 | 3                                                 |
| Contract Name Contract Document                                                                                                    | Contract Sign Date                                                    | Contract End Date                                               | Initial Contract Term                             |
|                                                                                                    | No items available                                                    |                                                                 |                                                   |
| BACK EXIT                                                                                                    |                                                                       |                                                                 | ADD CONTRACT EDIT DELETE                          |

# **Competitive Bidding Page – Exemptions (continued)**

BACK EXIT

- If using an evergreen contract, an existing contract must be selected from the drop-down menu.
- For all other exemptions, upload a new contract or choose an existing contract.
- Enter the relevant information about the contract in the fields and click **Save**.

| ew Contract                                                                                                    |                                            |                                                                      |           |
|----------------------------------------------------------------------------------------------------|--------------------------------------------|----------------------------------------------------------------------|-----------|
| elect an Existing Contract *                                                                                                    | Contract Document                          |                                                                      |           |
| Select a contract already associated with this HCP                                                                                                    | -                                          |                                                                      |           |
| ontract Sign Date Contract End Date                                                                                                    |                                            |                                                                      |           |
| nmiddijijiji 🗰 immiddijijiji 🖷                                                                                                    |                                            |                                                                      |           |
| ength of Initial Contract Term                                                                                                    |                                            |                                                                      |           |
|                                                                                                    |                                            |                                                                      |           |
| Time Unit. •                                                                                                    |                                            |                                                                      |           |
| umber of Contract Extensions (Optional)                                                                                                    |                                            |                                                                      |           |
|                                                                                                    |                                            |                                                                      |           |
|                                                                                                    |                                            |                                                                      |           |
| CANCEL                                                                                                    |                                            |                                                                      |           |
|                                                                                                    |                                            |                                                                      |           |
|                                                                                                    |                                            |                                                                      |           |
| 10x 800                                                                                                    |                                            |                                                                      | 1000 0 10 |
| CK EAT                                                                                                    |                                            |                                                                      | SAME & CO |
|                                                                                                    |                                            |                                                                      |           |
| ect the exemption that the HCP is claiming<br>Government Master Services Agreement<br>Pre-Approved Master Services Agreement<br>Evergreen Contract                                                                                                    |                                            |                                                                      |           |
| ect the exemption that the HCP is claiming<br>Government Master Services Agreement<br>Pre-Approved Mastg Services Agreement<br>Evergreen Contract<br>E-Bate Master Contract                                                                                                    |                                            |                                                                      |           |
| ect the exemption that the HCP is claiming<br>Government Master Services Agreement<br>Pre-Approved Mazig Services Agreement<br>Evergreen Contract<br>E-Bate Master Contract                                                                                                    |                                            |                                                                      |           |
| ect the exemption that the HCP is claiming<br>Government Master Services Agreement<br>Pre-Approved MasSg Services Agreement<br>Evergreen Contract<br>E-Bate Master Contract<br>E-Bate Master Contract<br>ever Contract<br>elect an Existing Contract                                                                                                    | Centract Nickname                          | Upload a New Contract                                                |           |
| ect the exemption that the HCP is claiming<br>Government Master Services Agreement<br>Pre-Approved Mastig Services Agreement<br>Evergreen Contract<br>E-Bate Master Contract<br>Inv Contract<br>Inv Contract<br>Belot an Existing Contract<br>Select a contract already associated with the HCP                                                                                                    | Centract Nickname<br>• 09<br>Test contract | Upload a New Contract                                                |           |
| ect the exemption that the HCP is claiming<br>Government Master Services Agreement<br>Devegreen Contract<br>Evergreen Contract<br>Evergreen Contract<br>Isov Contract<br>Boy Contract<br>Select an Existing Contract<br>Select a contract alwady associated with this HCP                                                                                                    | • OR Test contract                         | Upload a New Centract<br>Vergreen Contract Date M<br>DOCX – 16.22 KB |           |
| Rect the exemption that the HCP is claiming<br>Government Master Services Agreement<br>Pre-Approved Mastly Services Agreement<br>Evergreen Contract<br>Services Contract<br>Services Contract<br>Services a contract already associated with this HCP<br>Centract Sign Date Contract                                                                                                    | • OR Test contract                         | Upload a New Contract<br>DOCX - 16.22 KB                             |           |
| ect the exemption that the HCP is claiming<br>Government Master Services Agreement<br>Pre-Approved Mastly Services Agreement<br>Dergreen Contract<br>Bellett an Existing Contract<br>Bellett an Existing Cont | • OR Test contract                         | Uplead a New Centrast<br>DOCX - 16.22 KB                             |           |
| ect the exemption that the HCP is claiming<br>Government Master Services Agreement<br>Pre-Approved Mastly Services Agreement<br>Evergreen Contract<br>Evergreen Contract<br>Evergreen Contract<br>Evergreen Contract<br>Evergreen Contract<br>Evergreen Contract<br>Evergreen Contract<br>Evergreen Contract<br>Select a contract already associated with the HCP<br>Evergreen Contract Evergreen<br>Evergreen Contract Evergreen<br>Evergreen Contract Evergreen<br>Evergreen Contract Evergreen<br>Evergreen Contract Evergreen<br>Evergreen Contract Evergreen<br>Evergreen Contract Term                                                                                                    | Centract Nickname     Test contract        | Upfood a New Contract<br>Pergreen Contract Date M<br>DOCX – 16.22 HS |           |
| ect the exemption that the HCP is claiming<br>Government Master Services Agreement<br>Pre-Approved Mastly Services Agreement<br>Deregreen Contract<br>E-Rate Master Contract<br>E-Rate Master Contract<br>Rev Contract<br>Ventract Sign Date Centract End Date<br>07/01/2023 0 96/20/2026 0<br>angth of Initial Contract Term<br>36 Marths •                                                                                                    | • OR Test contract                         | Upfood a New Contract<br>DOCX - 16.22 KB                             |           |
| ect the exemption that the HCP is claiming<br>Government Master Services Agreement<br>Pre-Approved MastEg Services Agreement<br>Evergreen Contract<br>Evergreen Contract<br>Evergreen Contract<br>Evergreen Contract<br>Evergreen Contract<br>Evergreen Contract<br>Evergreen Contract<br>Evergreen Contract<br>Evergreen Contract<br>Evergreen Contract<br>Evergreen Contract<br>Evergreen Contract<br>Evergreen Contract Evergreen<br>Evergreen Contract Term<br>Evergreen Contract Evergreen<br>Evergreen Contract Evergreen<br>Evergreen Evergreen                                                                                                    | Centract Nickname     Test contract        | Upload a New Contract<br>twogreen Contract Date M<br>DOCX - 16.22 KB |           |
| ect the exemption that the HCP is claiming<br>Government Master Services Agreement<br>Pre-Approved Mastby Services Agreement<br>Evergreen Contract<br>Evergreen Contract<br>Evergreen Contract<br>Evergreen Contract<br>Evergreen Contract<br>Evergreen Contract<br>Evergreen Contract<br>Evergreen Contract<br>Evergreen Contract<br>Evergreen Contract<br>Evergreen Contract Evergreen Contract<br>Evergreen Contract Term<br>36 Months •<br>Aumber of Contract Eversions (Optional)<br>5                                                                                                    | • OR Test contract                         | Upload a New Contract<br>Wergreen Contract Date M<br>DOCK - 16.22 KB |           |

# **Competitive Bidding Page – Exemptions (continued)**

• Once the contract is selected, click **Save and Continue**.

| FCC Form 466 - HC                                                                                                    | P                                        |                                  |                               |                                            |                    |                                 |                                    |                       |
|----------------------------------------------------------------------------------------------------|------------------------------------------|----------------------------------|-------------------------------|--------------------------------------------|--------------------|---------------------------------|------------------------------------|-----------------------|
| Start                                                                                                    | Competitive Bidding                      | Bill Payer Information           | Service Information           | Connection Information                     | Rates              | Installation Charges            | Additional Documentation           | Certification         |
| Competitive Bidding                                                                                                    |                                          |                                  |                               |                                            |                    |                                 |                                    |                       |
| A Please note that funding req                                                                                                    | uests can only submitted du              | uring a filing window period. We | recommend that you submit you | r funding request in the earliest filing w | vindow period to r | ecieve funding. For more inform | ation about filing window periods. | dick <u>here</u>      |
| Is the HCP requesting that this<br>Ves<br>No                                                                                          | application be exempt fro                | m competitive bidding? 🛛         |                               |                                            |                    |                                 |                                    |                       |
| Explanations                                                                                                    |                                          |                                  |                               |                                            |                    |                                 | >                                  |                       |
| Select the exemption that the H G Government Master Services A HTE-Approved Master Services Dvergreen Contract E-Rate Master Contract | ICP is claiming<br>greement<br>Agreement |                                  |                               |                                            |                    |                                 |                                    |                       |
| Contracts                                                                                                    | 6                                        |                                  |                               | Contract Con Built                         |                    | 6                               |                                    |                       |
| Contract Name                                                                                                    | Contract Documen                         | it.                              |                               | Contract sign Date                         |                    | Contract End Date               | Initial Co                         | toract Term           |
| Test contract                                                                                                    | Evergreen Contract                       | Date Modifications_BA            |                               | 7/1/2023                                   |                    | 6/30/2026                       | 361                                | Vonths                |
|                                                                                                    |                                          |                                  |                               |                                            |                    |                                 | ADD CONT                           | TRACT EDIT DELE       |
| BACK EXIT                                                                                                    |                                          |                                  |                               |                                            |                    |                                 |                                    | SAVE & CONTIN         |
|                                                                                                    |                                          |                                  |                               |                                            |                    |                                 | A                                  | pproved by OMB 3060-0 |
|                                                                                                    |                                          |                                  |                               |                                            |                    |                                 |                                    |                       |

# **Competitive Bidding Page - Non-Exempt**

- Click No.
- Choose related FCC Form 465 from drop-down menu.
- Enter number of bids received.
- Upload copies of bids by clicking **Add Documents** hyperlink.
- Select the document type from the drop-down menu, then click
   Save & Continue.

| CC Form 466 - HCP                                                                                                    |                                                                                                    |                                                                                                    |                                                                                                    |                                                                      |                                                                  |                                                                 |                |
|----------------------------------------------------------------------------------------------------|----------------------------------------------------------------------------------------------------|----------------------------------------------------------------------------------------------------|----------------------------------------------------------------------------------------------------|----------------------------------------------------------------------|------------------------------------------------------------------|-----------------------------------------------------------------|----------------|
| Start Competitive Bidding                                                                                                    | Bill Payer Information                                                                                                    | Service Information                                                                                                    | Connection Information                                                                                      | Rates                                                                | Installation Charges                                             | Additional Documentation                                        | Certification  |
| ompetitive Bidding                                                                                                    |                                                                                                    |                                                                                                    |                                                                                                    |                                                                      |                                                                  |                                                                 |                |
| A Please note that funding requests can only submitted d                                                                                                    | uring a filing window period. We r                                                                                                    | recommend that you submit                                                                                                    | your funding request in the earlies                                                                         | filing window period to rec                                          | ieve funding. For more inform                                    | ation about filing window periods                               | click here     |
| the HCP requesting that this application be exempt fro                                                                                                    | m competitive bidding? 😜                                                                                                    |                                                                                                    |                                                                                                    |                                                                      |                                                                  |                                                                 |                |
| No                                                                                                    |                                                                                                    |                                                                                                    |                                                                                                    |                                                                      |                                                                  |                                                                 |                |
| Explanations                                                                                                    |                                                                                                    |                                                                                                    |                                                                                                    |                                                                      |                                                                  | >                                                               |                |
| elated FCC Form 465 Application                                                                                                    |                                                                                                    |                                                                                                    |                                                                                                    |                                                                      |                                                                  |                                                                 |                |
| Select Form 465                                                                                                    |                                                                                                    |                                                                                                    |                                                                                                    |                                                                      |                                                                  | ·                                                               |                |
| Id you receive any bids in response to the FCC Form 465<br>Yes                                                                                                    | Request For Services posted on                                                                                                    | n the RHC Website? If you o                                                                                                    | theck 'Yes', copies of the bids MU                                                                          | IT be submitted to RHC.                                              |                                                                  |                                                                 |                |
| No<br>Jumber of Service Providers That Bid                                                                                                    |                                                                                                    |                                                                                                    |                                                                                                    |                                                                      |                                                                  |                                                                 |                |
|                                                                                                    |                                                                                                    |                                                                                                    |                                                                                                    |                                                                      |                                                                  |                                                                 |                |
| /pload Bids                                                                                                    |                                                                                                    |                                                                                                    |                                                                                                    |                                                                      |                                                                  |                                                                 |                |
| Document Type                                                                                                    |                                                                                                    | File Name                                                                                                    |                                                                                                    | Uploaded On                                                          |                                                                  |                                                                 |                |
|                                                                                                    |                                                                                                    | No items available                                                                                                    |                                                                                                    |                                                                      |                                                                  |                                                                 |                |
|                                                                                                    |                                                                                                    |                                                                                                    |                                                                                                    |                                                                      |                                                                  |                                                                 |                |
| Add Documents                                                                                                    |                                                                                                    |                                                                                                    |                                                                                                    |                                                                      |                                                                  |                                                                 |                |
|                                                                                                    |                                                                                                    |                                                                                                    |                                                                                                    |                                                                      |                                                                  |                                                                 |                |
| BACK EXIT                                                                                                    |                                                                                                    |                                                                                                    |                                                                                                    |                                                                      |                                                                  |                                                                 | SAVE & CONTINU |
| EXCE EXIT<br>FCC Form 466 -<br>Start Competitive Bidding<br>Competitive Bidding                                                                                                    | Bill Payer Information                                                                                                    | Service Information                                                                                                    | Connection Information                                                                                      | Rates                                                                | Installation Charges                                             | Additional Documentation                                        | SAVE & CONTINU |
| FCC Form 466 - Start Competitive Bidding Competitive Bidding Presse note that funding requests can only submitted dure                                                                                                    | Bill Payer Information                                                                                                    | Sensice information                                                                                                    | Connection Information                                                                                      | Rates                                                                | Installation Charges                                             | Additional Documentation                                        | SAVE & CONTINU |
| FCC Form 466 - Start Competitive Bidding Competitive Bidding Please note that funding requests can only submitted dure ts the HCP requesting that this application be exempt from 0                                                                                                    | Bill Payer Information<br>ng a fling window period. We recom<br>competitive bidding? @                                                                        | Service Information                                                                                                    | Connection Information<br>anding request in the earliest filing win                                         | Rates<br>dow period to recieve funding                               | Installation Charges                                             | Additional Documentation                                        | SAVE & CONTINU |
|                                                                                                    | Bill Payer information<br>g a filing window period. We recom<br>competitive bidding? @                                                                        | Service information                                                                                                    | Connection Information                                                                                      | Rates<br>dow period to recieve funding                               | Installation Charges                                             | Additional Documentation<br>ing window periods, click here      | SAVE & CONTINU |
| EXCE EXIT  EXCE Form 466 -  Start  Competitive Bidding  Presse note that funding requests can only submitted durin ts the KCP requesting that this application be exempt from to Tres Do No  Explanations                                                                                                    | Bill Payer information<br>ig a filing window period. We recom<br>competitive bidding?                                                                         | Service information                                                                                                    | Connection Information                                                                                      | Rates<br>dow period to recieve funding                               | Installation Charges                                             | Additional Documentation<br>ing window periods, click here      | SAVE & CONTINU |
|                                                                                                    | Bill Payer Information<br>ag a filing window period. We recom<br>competitive bidding?                                                                         | Service information                                                                                                    | Connection Information                                                                                      | Rates                                                                | Installation Charges                                             | Additional Documentation<br>ing window periods, click here      | SAVE & CONTINU |
| EXCE EXIT  FCC Form 466 -  Start Competitive Bidding  Competitive Bidding  Please note that funding requests can only submitted durin to the KP requesting that this application be exempt from o  No Explanations Related FCC Form 455 Application 43225188                                                                                                    | Bill Payer Information<br>ag a filing window period. We recom<br>competitive bidding? @                                                                       | Service information                                                                                                    | Connection Information                                                                                      | Rates                                                                | Installation Charges                                             | Additional Documentation<br>ing window periods, click here      | SAVE & CONTINU |
|                                                                                                    | Bill Payer Information<br>ag a filing window period. We recom<br>competitive bidding? ()<br>quest For Services posted on the                                  | Service information<br>mend that you submit your fu                                                                               | Connection Information<br>anding request in the earliest filing win                                         | Rates<br>dow period to recieve funding<br>mitted to RHC.             | Installation Charges                                             | Additional Documentation<br>ling window periods, click here     | Certification  |
|                                                                                                    | Bill Payer Information<br>grafiling window period. We recom<br>competitive bidding? Q<br>quest For Services posted on the I                                   | Senice information<br>imend that you submit your fu<br>RHC Website? If you check in                                               | Connection Information<br>anding request in the earliest filing win<br>resc, copies of the bids MUST be sub | Rates<br>dow period to recieve funding<br>mitted to RHC.             | Installation Charges                                             | Additional Documentation<br>ing window periods, click here      | Certification  |
| EXC EXT  EXC Form 466 -  Surt Competitive Bidding  Competitive Bidding  Please note that funding requests can only submitted dure ts the HCP requesting that this application be exempt from of ves  I to Deplanations helated FCC form 465 Application 43425188  O to Deplanations  Helated FCC form 465 Application 43425188  O to Deplanations  Helated FCC form 465 Replication  Associated application  Associated application  Associated application  Associated application  Associated application  Associated application  Associated application  Associated application  Associated Application  Associated application  Associated application  Associated Application  Associated application  Associated application  Associated application  Associated Application  Associated Appli | Bil Payer Information<br>g a filing window period. We recom<br>competitive bidding? @                                                                         | Senice information<br>immed that you submit your fu<br>RHC Website? If you check 't                                               | Connection Information<br>anding request in the earliest filing win<br>resr, copies of the bids MUST be sub | Rates<br>dow period to recieve funding<br>mitted to RHC.             | Installation Charges                                             | Additional Documentation<br>ing window periods, click here      | Certification  |
| EXC EXT  EXC Form 466 -  Surt Competitive Bidding  Competitive Bidding  Please note that funding requests can only submitted dure to the IKP requesting that this application be exempt from or  Ves  Ves  Ves  Ves  Ves  Ves  Ves  Ve                                                                                                    | Bil Payer Information<br>g a filing window period. We recom<br>competitive bidding? @                                                                         | Senice information<br>imend lihat you submit your fu                                                                              | Connection Information<br>anding request in the earliest filing win<br>res'. copies of the bids MUST be sub | Rates<br>dow period to recieve funding<br>mitted to RHC.             | Installation Charges                                             | Additional Documentation<br>ing window periods, click here<br>> | Certification  |
| EXCE EXIT  FCC Form 466 - Start Competitive Bidding  Competitive Bidding  Competitive Bidding  Pressenter that funding requests can only submitted during the HCP requesting that this application be exempt from to the Vers No Explanations Related FCC Form 468 Application 44255188 Did your receive any bids in response to the FCC Form 468 Re tere tere tere tere tere tere tere te                                                                                                    | Bil Payer Information<br>g a filing window period. We recom<br>competitive bidding? @                                                                         | Senice information<br>mend lihal you submit your fu<br>RHC Website? If you check 't<br>Elie Name                                  | Connection Information<br>anding request in the earliest filing war<br>res'. copies of the bids MUST be sub | Rates<br>dow period to recieve funding<br>mitted to RHC.<br>Uploaded | Installation Charges                                             | Additional Documentation<br>ing window periods, click here      | Certification  |
| EXEX EXT  FCC Form 466 - Suit Competitive Bidding  Competitive Bidding  Competitive Bidding  A Presence that funding requests can only submitted dure ts the HCP requesting that this application be exempt from of vice No Explanations Related FCC Form 468 Application 42455188 Did your receive any bids in response to the FCC Form 468 Re vice No No Number of Service Providers That Bid 2 Upload Bids  Related Service Providers That Bid 2 Executed Service Providers That Bid 2 Executed Service Providers That Bid 2 Executed Service Providers That Bid 2 Executed Service Providers That Bid 2 Executed Service Providers That Bid 2 Executed Service Providers That Bid 2 Executed Service Providers That Bid 3 Executed Service Providers That Bid 3 Executed Service Providers That Bid 4 Executed Service Providers That Bid 4 Executed Service Providers That Bid 4 Executed Service Providers That Bid 4 Executed Service Providers That Bid 4 Executed Service Providers 4 Executed Service Providers 4 Executed Service 4 Executed Service 4 Executed Service 4 Executed Service 4 Executed Service 4 Executed Service 4 Executed Service 4 Executed Service 4 Executed Service 4 Executed Ser | Bil Payer Information<br>g a filing window period. We recom<br>competitive bidding? @<br>quest For Services posted on the<br>guest For Services posted on the | Senice information mend that you submit your fu RHC Website? If you check to EBe Name                                             | Connection Information<br>anding request in the earliest filing war<br>fest: copies of the bids MUST be sub | Rates dow period to recieve funding mitted to RHC.                   | Installation Charges<br>g. For more information about fit        | Additional Documentation<br>ing window periods, click here      | Certification  |
| EXEX EXIT  FCC Form 466 - Suit Competitive Bidding  Competitive Bidding  A Competitive Bidding  A Presenter that funding requests can only submitted dure ts the HCP requesting that this application be exempt from of two of the HCP requesting that this application be exempt from of two of the HCP requesting that the two of the HCP requesting the HCP requesting  | Bil Payer Information<br>g a filing window period. We recom<br>competitive bidding? @<br>quest For Services posted on the<br>guest For Services posted on the | Senice information mend that you submit your fu RHC Website? If you check to Else Name                                            | Connection Information<br>anding request in the earliest filing win<br>fest: copies of the bids MUST be sub | Rates dow period to recieve funding mitted to RHC.                   | Installation Charges<br>g. For more information about fi         | Additional Documentation<br>ing window periods, click here      | Certification  |
|                                                                                                    | Bil Payer Information<br>ag a filing window period. We recom<br>competitive bidding? @<br>quest For Services posted on the<br>urLOAD C Crop                   | Senice information mend that you submit your fu mend that you submit your fu ERHC Website? If you check th ERH Status ERHC Status | Connection Information<br>anding request in the earliest filing win<br>fest: copies of the bids MUST be sub | Rates dow period to recieve funding mitted to RHC. Uploader          | Installation Charges<br>g. For more information about fi<br>I On | Additional Documentation<br>ling window periods, click here     | Certification  |
| EXC EXT  EXC Form 466 -  Surt Competitive Bidding  Competitive Bidding  Presenate that funding requests can only submitted dura  Competitive Bidding  Presenate that funding requests can only submitted dura  Exc presenate that this application be exempt from only  Presenate the CP requesting that this application be exempt from only  Presenate the CP requesting that this application  Exc presenate that this application  Exc presenate that this application  Exc presenate that this application  Exc presenate that this application  Exc presenate that this application  Exc presenate that this application  Exc presenate that this application  Exc presenate that this  Exc presenate that this Exc presenate that this  E | Bil Payer Information<br>ag a filing window period. We recom<br>competitive bidding? @<br>quest For Services posted on the<br>UPLOAD C Corp                   | Senice information mend that you submit your fu RHC Website? If you check th EBe Martin                                           | Connection Information anding request in the earliest filing was fest: copies of the bids MUST be sub       | Rates dow period to recieve funding mitted to RHC.                   | Installation Charges                                             | Additional Documentation<br>ing window periods, click here      | Certification  |

## **Bill Payer Information Page**

- Click **Yes** to copy **Bill Payer Information** from another FCC Form 466.
- Click **No** to enter required information, then click **Save and Continue**.

| Bill Payer Information         |                             |                       |       |          |          |                            |
|--------------------------------|-----------------------------|-----------------------|-------|----------|----------|----------------------------|
| Copy from another 466          | Select Prior FCC Form 466   |                       |       |          |          |                            |
| ● Yes ○ No                     | Please select from Dropdown |                       | -     |          |          |                            |
| Billed Entity Name             |                             | Billed Entity FCC RN  |       |          |          |                            |
|                                |                             |                       |       |          |          |                            |
| Billed Entity Contact Employer |                             |                       |       |          |          |                            |
|                                |                             |                       |       |          |          |                            |
| First Name                     |                             | Last Name             |       |          |          |                            |
|                                |                             |                       |       |          |          |                            |
| Address Line 1                 |                             |                       |       |          |          | Address Line 2 (Optional)  |
|                                |                             |                       |       |          |          | Suite, Office Number, Room |
| City                           |                             |                       | State |          | Zip Code | County                     |
|                                |                             |                       | Selec | ct State | •        | Select County -            |
| Telephone Number               | Extension (Option           | nal) Fax Number (Opti | onal) |          |          |                            |
|                                |                             |                       |       |          |          |                            |
| Email                          |                             | Confirm Email         |       |          |          |                            |
|                                |                             |                       |       |          |          |                            |
|                                |                             |                       |       |          |          |                            |
|                                |                             |                       |       |          |          |                            |
| BACK EXIT                      |                             |                       |       |          |          | SAVE & CONTINUE            |

#### **Service Information Page**

- Select the **Service Category** and the **Service Type** from the drop-down menus.
- For voice services, enter **Number of Lines, then** click **Save and Continue**.

| DASHEGARD START A FORM                              |                                                                                                    |                                                 | 🚺 🖗 stanton          |
|-----------------------------------------------------|----------------------------------------------------------------------------------------------------|-------------------------------------------------|----------------------|
| FCC Form 466 - HCP                                  | the second second second second second second second second second second second second second second second se |                                                 |                      |
| Start Competitive Bidding Bill Payer in             | formation Service Information Connection information                                                            | n Rates Installation Charges Additional Documer | tation Certification |
| Service Information                                 |                                                                                                    |                                                 |                      |
| Service Category                                    | Service Type                                                                                                    | Number of Lines                                 |                      |
| Voice                                               | <ul> <li>Voice Grade Business Line(s)</li> </ul>                                                                | <ul> <li>25</li> </ul>                          |                      |
| Is entire expense eligible for support ()<br>Yes No |                                                                                                    |                                                 |                      |
| Are you a Mobile Rural health care provider?        |                                                                                                    |                                                 |                      |
| BACK EXIT                                           |                                                                                                    |                                                 | SAVE & CONTINUE      |

### **Service Information Page (continued)**

- Answer Yes or No for the question Is entire expense eligible for support?
  - If No, enter Percent eligible for support, enter an explanation about the eligible percentage calculation, and upload supporting documentation.
- Answer Yes or No for question Are you a Mobile Rural health care provider?
  - If Yes, upload the required lists of sites the mobile clinic visits, then click Save and Continue.

| FCC Form 466                                   |                     |                           |                              |                        |            |                      |                          |                 |
|------------------------------------------------|---------------------|---------------------------|------------------------------|------------------------|------------|----------------------|--------------------------|-----------------|
| Start                                          | Competitive Bidding | Bill Payer Information    | Service Information          | Connection Information | Rates      | installation Charges | Additional Documentation | Certification   |
| Service Information                            |                     |                           |                              |                        |            |                      |                          |                 |
| Service Category                               |                     |                           | iervice Type                 |                        |            | Number of Lines      |                          |                 |
| Voice                                          |                     | -                         | Voice Grade Business Line(3) |                        |            | • 25                 |                          |                 |
| Is entire expense eligible for supp<br>Ves ONS | port O              | Percent eligible for supp | ort                          |                        |            |                      |                          |                 |
| Explanation                                    |                     |                           |                              |                        |            |                      |                          |                 |
|                                                |                     |                           |                              |                        |            |                      |                          |                 |
|                                                |                     |                           |                              |                        |            |                      |                          |                 |
|                                                |                     |                           |                              | 0.4000                 |            |                      |                          |                 |
| Upland supporting documents for                | r Explanation       | _                         |                              |                        |            |                      |                          |                 |
| UPLOAD 🔓 Drop Dechera                          |                     |                           |                              |                        |            |                      |                          |                 |
| In the Markin Read books on                    |                     |                           |                              | Delever File Line &    |            |                      |                          |                 |
| O Yes O No                                     | re provider?        |                           |                              | Uprowe Site Life U     |            |                      |                          |                 |
|                                                |                     |                           |                              | UPLOAD LA DIG          | p the here |                      |                          |                 |
|                                                |                     |                           |                              | Upload a fist of sites |            |                      |                          |                 |
| BACK EXIT                                      |                     |                           |                              |                        |            |                      |                          | SAVE & CONTINUE |

# **Service Information Page (continued)**

- For data services, answer the question Is this service symmetrical? and enter bandwidth.
- If No is selected, enter
   Download Bandwidth and
   Upload Bandwidth.
- If Yes is selected, only one bandwidth is required, then click Save & Continue.

| DASHBOARD START A FORM                                                                                                    |                     |                                                                  |                                                             |                                                                                          |       |          |                   |                          | Universit Service         |
|----------------------------------------------------------------------------------------------------|---------------------|------------------------------------------------------------------|-------------------------------------------------------------|------------------------------------------------------------------------------------------|-------|----------|-------------------|--------------------------|---------------------------|
| FCC Form 466 - HCP                                                                                                    |                     |                                                                  |                                                             |                                                                                          |       |          |                   |                          |                           |
| Start                                                                                                    | Competitive Bidding | Bill Payer Information                                           | Service Information                                         | Connection Information                                                                   | Rates | Ins      | tallation Charges | Additional Documentation | Certification             |
| Service Information                                                                                                    |                     |                                                                  |                                                             |                                                                                          |       |          |                   |                          |                           |
| Service Category                                                                                                    |                     |                                                                  | Service Type                                                |                                                                                          |       |          |                   |                          |                           |
| Data                                                                                                    |                     | •                                                                | Ethernet - Dedicated                                        |                                                                                          |       | -        |                   |                          |                           |
| Is this service symmetrical?                                                                                                    |                     | Download Bandwidth                                               | h                                                           | Speed in Bytes Per Sec                                                                   | cond  |          |                   |                          |                           |
| O Yes V No                                                                                                    |                     | Input Download Band                                              | lwidth Speed                                                | O Mbps O Gbps                                                                            |       |          |                   |                          |                           |
|                                                                                                    |                     | Upload Bandwidth                                                 |                                                             | Speed in Bytes Per Sec                                                                   | cond  |          |                   |                          |                           |
| 1                                                                                                    |                     | Input Upload Bandwid                                             | ath Speed                                                   |                                                                                          |       |          |                   |                          |                           |
| • Yes No                                                                                                    | port 🤪              |                                                                  |                                                             |                                                                                          |       |          |                   |                          |                           |
|                                                                                                    |                     |                                                                  |                                                             |                                                                                          |       |          |                   |                          |                           |
| Are you a Mobile Rural health car<br>Ves ONO                                                                                                    | re provider?        |                                                                  |                                                             |                                                                                          |       |          |                   |                          |                           |
|                                                                                                    |                     |                                                                  |                                                             |                                                                                          |       |          |                   |                          |                           |
| BACK EXIT                                                                                                    |                     |                                                                  |                                                             |                                                                                          |       |          |                   |                          | SAVE & CONTINUE           |
|                                                                                                    |                     |                                                                  |                                                             |                                                                                          |       |          |                   |                          |                           |
|                                                                                                    |                     |                                                                  |                                                             |                                                                                          |       |          |                   |                          |                           |
| DASHBOARD START A FORM                                                                                                    |                     |                                                                  |                                                             |                                                                                          |       |          |                   |                          | Internal Service          |
| DASHBOARD START A FORM                                                                                                    |                     |                                                                  |                                                             |                                                                                          |       |          |                   |                          | <b>High Linkows bring</b> |
| 289         START & FORM           DASHBOARD         START & FORM           FCC Form         466 - HCP                                                                                                    |                     |                                                                  |                                                             |                                                                                          |       |          |                   |                          |                           |
| CASHBOARD START A FORM                                                                                                    | Competitive Bidding | Bill Payer Information                                           | Service Information                                         | Connection Information                                                                   | Rates | Ins      | tallation Charges | Additional Documentation | Certification             |
| CC Form 466 - HCP<br>Start                                                                                                    | Competitive Bidding | Bill Payer Information                                           | Service Information                                         | Connection Information                                                                   | Rates | Ins      | tallation Charges | Additional Documentation | Certification             |
| CC Form 466 - HCP<br>Start<br>Start<br>Service Information<br>Service Category                                                                                                    | Competitive Bidding | Bill Payer Information                                           | Service Information                                         | Connection Information                                                                   | Rates | Ins      | tallation Charges | Additional Documentation | Certification             |
| CCC Form 466 - HCP<br>Start<br>Service Information<br>Service Category<br>Data                                                                                                    | Competitive Bidding | Bill Payer Information                                           | Service Information Service Type Ethernet - Dedicated       | Connection Information                                                                   | Rates | Ins      | tallation Charges | Additional Documentation | Certification             |
| CCC Form 466 - HCP<br>Start<br>Start<br>Service Information<br>Service Category<br>Data<br>Is this service symmetrical?                                                                                                    | Competitive Bidding | Bill Payer Information                                           | Service Information Service Type Ethernet - Dedicated       | Connection Information<br>Speed in Bytes Per Sec                                         | Rates | Ins      | tallation Charges | Additional Documentation | Certification             |
| Code     START A FORM       FCC Form 466 - HCP       Start       Service Information       Service Category       Data       Is this service symmetrical?       Yes     No                                                                                                    | Competitive Bidding | Bill Payer Information           Download Bandwidth           10 | Service Information<br>Service Type<br>Ethernet - Dedicated | Connection Information Speed in Bytes Per See Ohps Gbps                                  | Rates | ins<br>• | tallation Charges | Additional Documentation | Certification             |
| Content     Content       Start     Start       Service Information       Service Category       Data       Is this service symmetrical?       Yes       No                                                                                                    | Competitive Bidding | Bill Payer Information                                           | Service Information Service Type Ethernet - Dedicated       | Connection Information Speed in Bytes Per Se                                             | Rates | Ins<br>• | tallation Charges | Additional Documentation | Certification             |
| C23     TART A FORM       FCC Form 466 - HCP       Start       Service Information       Service Category       Data       Is this service symmetrical?       Yes<                                                                                                    | Competitive Bidding | Bill Payer Information                                           | Service Information<br>Service Type<br>Ethernet - Dedicated | Connection Information Speed in Bytes Per Sec Mbps Gbps                                  | Rates | Ins<br>• | tallation Charges | Additional Documentation | Certification             |
| C23     TART A FORM       FCC Form 466 - HCP       Start       Service Information       Service Category       Data       Is this service symmetrical?       Yes       No       Is entire expense eligible for supp       Yes       No       Are you a Mobile Rural health car                                                   | Competitive Bidding | Bill Payer information                                           | Service Information<br>Service Type<br>Ethernet - Dedicated | Connection Information Speed in Bytes Per Sec Mbps Gbps                                  | Rates | Ins<br>• | tallation Charges | Additional Documentation | Certification             |
| C23     TART A FORM       FCC Form 466 - HCP       Start       Service Information       Service Category       Data       Is this service symmetrical?       Yes       No       Is entire expense eligible for supp       Yes       No       Are you a Mobile Rural health car       Yes     No                                  | Competitive Bidding | Bill Payer Information                                           | Service Information Service Type Ethernet - Dedicated       | Connection Information Speed in Bytes Per See Mbps Gbps                                  | Rates | Ins<br>• | tallation Charges | Additional Documentation | Certification             |
| COM     START A FORM       START A FORM       FCC Form 466 - HCP       Start       Service Information       Service Category       Data     Data       Is this service symmetrical?       Yes     No       Is entire expense eligible for supp       Yes     No       Are you a Mobile Rural health car     Yes       Yes     No | Competitive Bidding | Bill Payer Information                                           | Service Information Service Type Ethernet - Dedicated       | Connection Information Speed in Bytes Per Se           Omega           Mbps         Gbps | Rates | Ins<br>• | tallation Charges | Additional Documentation | Certification             |
| Column     Column       Start     Start   FCC Form 466 - HCP Start Service Information Service Category Data Is this service symmetrical? Yes No Is entire expense eligible for supp Yes No Is entire expense eligible for supp Yes No Are you a Mobile Rural health car Yes No EXIT                                              | Competitive Bidding | Bill Payer Information                                           | Service Information Service Type Ethernet - Dedicated       | Connection Information Speed in Bytes Per Se                                             | Rates | Ins<br>• | tallation Charges | Additional Documentation | Certification             |

### **Connection Information Page**

- On the **Connection Information** page, click the hyperlink titled **Enter a New Connection**.
  - If the service is a multi-carrier connection, each connection should be added using that hyperlink.
- If the HCP is a consortium member or the circuit uses more than one carrier, please attach a circuit diagram as indicated on this page, the click **Save & Continue**.

| DASHBOAF                  | D START A FORM                        |                                                    |                               |                         |                      |                 |                          |                        |                          | Universal Service<br>Administrative CO. |
|---------------------------|---------------------------------------|----------------------------------------------------|-------------------------------|-------------------------|----------------------|-----------------|--------------------------|------------------------|--------------------------|-----------------------------------------|
| FCC Fo                    | orm 466 - H(                          | CP                                                 | -                             |                         |                      |                 |                          |                        |                          |                                         |
|                           | Start                                 | Competitive Bidding                                | Bill Payer Information        | Service Informat        | ion Connection I     | ,<br>nformation | Rates                    | Installation Charges A | Additional Documentation | Certification                           |
| Conne                     | tion Inform                           | ation Summary                                      |                               |                         |                      |                 |                          |                        |                          |                                         |
| # Servi                   | ce Provider Name                      | Billing Account<br>Number                          | Service Installation<br>Date  | Service Type            | SLA                  | Monthly Ra      | te per Service Agreement | Total Monthly Undis    | counted Cost             | Actions                                 |
|                           |                                       |                                                    |                               |                         | No Items a           | avaliable       |                          |                        |                          |                                         |
| 🕀 Enter a N               | lew Connection                        |                                                    |                               |                         |                      |                 |                          |                        | Manshin Data and Car     |                                         |
|                           |                                       |                                                    |                               |                         |                      |                 |                          |                        | Total Monthly Und        | liscounted Cost \$0.00                  |
| If you are a<br>and which | consortium mem<br>carrier(s) provides | ber OR have multiple carr<br>each circuit segment. | iers, please attach a Circuit | Diagram to show how the | e sites interconnect |                 |                          |                        |                          |                                         |
| UPLOAD                    | Drop files here                       |                                                    |                               |                         |                      |                 |                          |                        |                          |                                         |
| ВАСК                      | EXIT                                  |                                                    |                               |                         |                      |                 |                          |                        |                          | SAVE & CONTINUE                         |

# **Add Connection Page – Service Provider**

- Select your service provider's 498 ID/SPIN.
- You can search by service provider name or the 498 ID/SPIN.
- Click Save & Continue.

| dd Connectio                                                                                                    | n                                                    |                                                                                                    |                                                                                                    |                        |                                      |                      |                          |               |
|----------------------------------------------------------------------------------------------------|------------------------------------------------------|----------------------------------------------------------------------------------------------------|----------------------------------------------------------------------------------------------------|------------------------|--------------------------------------|----------------------|--------------------------|---------------|
| nnection 1 of 1<br>thly Rate per Service Agreemen<br>I Monthly Undiscounted Cost \$0                                                                                                    | t \$0.00<br>.00                                      |                                                                                                    |                                                                                                    |                        |                                      |                      |                          |               |
| Service Provider                                                                                                    |                                                      | Service Provider                                                                                                    | Provider Name Q                                                                                                    |                        |                                      |                      |                          |               |
| Circuit                                                                                                    |                                                      | Choose one(1) Service Pr                                                                                                    | ovider for this application                                                                                                    |                        |                                      |                      |                          |               |
|                                                                                                    |                                                      | SPIN                                                                                                    | Service Provider Name                                                                                                    |                        |                                      |                      |                          |               |
| Billing Information                                                                                                    |                                                      | 143000013                                                                                                    | Cox Virginia Telcom, LLC                                                                                                    |                        |                                      |                      |                          |               |
| Sonico Loval Agreense                                                                                                    |                                                      | 143000014                                                                                                    | Cox California Telcom, LLC                                                                                                    |                        |                                      |                      |                          |               |
|                                                                                                    |                                                      |                                                                                                    |                                                                                                    |                        |                                      |                      |                          |               |
| SC Form 466 - HCP                                                                                                    | Competitive Bidding                                  | Bill Payer Informatic                                                                                                    | n Service Information                                                                                                    | Connection Information | Rates                                | Installation Charges | Additional Documentation | Certification |
| CC Form 466 - HCP<br>Start<br>dd Connection<br>onnection 1 of 1<br>nthly Rate per Service Agreeme<br>al Monthly Undiscounted Cost 5                                                                                                    | Competitive Bidding<br>n<br>11 50.00<br>0.00         | Bill Payer Informatic                                                                                                    | n Service Information                                                                                                    | Connection Information | Rates                                | Installation Charges | Additional Documentation | Certification |
| CC Form 466 - HCP<br>Start<br>dd Connection<br>onnection 1 of 1<br>nthly Rate per Service Agreeme<br>al Monthly Undiscounted Cost 3<br>Service Provider                                                                                                    | Competitive Bidding<br>n<br>11 50.00<br>0.00         | Bill Payer Information                                                                                                    | n Service Information                                                                                                    | Connection Information | Rates                                | Installation Charges | Additional Documentation | Certification |
| CC Form 466 - HCP<br>Start<br>dd Connection<br>onnection 1 of 1<br>nthly Rate per Service Agreeme<br>al Monthly Undiscounted Cost 3<br>Service Provider<br>C Circuit                                                                                                    | Competitive Bidding<br>n<br>11 50.00<br>0.00         | Bill Payer Information                                                                                                    | n Service Information                                                                                                    | Connection Information | Rates                                | Installation Charges | Additional Documentation | Certification |
| CC Form 466 - HCP<br>Start<br>CC Form 466 - HCP<br>Start<br>dd Connection<br>1 of 1<br>nthy Rate per Service Agreeme<br>al Monthy Undiscounted Cost 3<br>Service Provider<br>C Circuit                                                                                                    | Competitive Bidding<br><b>n</b><br>11 \$0.00<br>0.00 | Bill Payer Information                                                                                                    | n Service Information                                                                                                    | Connection Information | Rates<br>Selected SPIN               | Installation Charges | Additional Documentation | Certification |
| CC Form 466 - HCP<br>Start<br>CC Form 466 - HCP<br>Start<br>dd Connection<br>onnection 1 of 1<br>nthy Rate per Service Agreeme<br>al Monthly Undiscounted Cost 5<br>Service Provider<br>O Circuit<br>D Billing Information                                                                                | Competitive Bidding<br>n<br>1t \$0.00<br>0.00        | Bill Payer Information<br>Service Provider<br>Search by SPIN or Service P<br>SPIN<br>143000013                                                                                                    | n Service Information                                                                                                    | Connection Information | Rates<br>Selected SPIN<br>●143001197 | Installation Charges | Additional Documentation | Certification |
| CC Form 466 - HCP Start CC Form 466 - HCP Start Cdd Connection Onnection 1 of 1 Inthly Rate per Service Agreeme al Monthly Undiscounted Cost 4 Service Provider C Circuit C Billing Information C Service 1 evel Agreeme                                                                                  | Competitive Bidding n t \$0.00                       | Bill Payer Information                                                                                                    | n Service Information e Provider Name rovider for this application Service Provider Name Cox Virginia Telcom, LLC Cox California Telcom, LLC                                                                                      | Connection Information | Rates Selected SPIN 143001197        | Installation Charges | Additional Documentation | Certification |
| CC Form 466 - HCP Start CC Form 466 - HCP Start Cdd Connection Onnection 1 of 1 Inthly Rate per Service Agreeme I al Monthly Undiscounted Cost 4 Service Provider C Circuit D Billing Information Service Level Agreeme                                                                                   | Competitive Bidding<br>n<br>14 \$0.00<br>0.00        | Bill Payer Information                                                                                                    | n Service Information e Provider Name rovider Name Cox Virginia Telcom, LLC Cox California Telcom, LLC Teleport Communications Ame                                                                                                | Connection Information | Rates Selected SPIN 143001197        | Installation Charges | Additional Documentation | Certification |
| CC Form 466 - HCP Start CC Form 466 - HCP Start CC Form 466 - HCP Start CC Form 466 - HCP Start CC Formection 1 of 1 Inthly Rate per Service Agreeme Inthly Rate per Service Agreeme Inthly Rate per Service Provider CC Circuit CC Service Provider CC Circuit CC Service Level Agreeme CC Monthly Costs | Competitive Bidding n 14 \$0.00 0.00                 | Bill Payer Information                                                                                                    | n Service Information e Provider Name e Vovider Name e Cox Virginia Telcom, LLC Cox California Telcom, LLC Teleport Communications Ame Cablevision Lightpath LLC                                                                  | Connection Information | Rates Selected SPIN ①143001197       | Installation Charges | Additional Documentation | Certification |
| CC Form 466 - HCP Start CC Form 466 - HCP Start CC Form 466 - HCP Start CC Form 466 - HCP Start CC Formection 1 of 1 Inthly Rate per Service Agreeme al Monthly Undiscounted Cost 3 Service Provider CC Circuit D Billing Information D Service Level Agreeme D Monthly Costs                             | Competitive Bidding n 14 50.00 0.00                  | Bill Payer Information           Service Provider           Search by SPIN or Service           Search by SPIN or Service           Choose one(1) Service P           SPIN           143000013           14300007           143000072           143000033 | n Service Information e Provider Name e Volder for this application Service Provider Name Cox Virginia Telcom, LLC Cox California Telcom, LLC Teleport Communications Ame Cablevision Lightpath LLC X0 Communications Services, L | Connection Information | Rates Selected SPIN @143001197       | Installation Charges | Additional Documentation | Certification |
| CC Form 466 - HCP Start CC Form 466 - HCP Start CC Form 466 - HCP Start CC Form 466 - HCP Start CC Formection 1 of 1 Inthly Rate per Service Agreeme al Monthly Undiscounted Cost 3 Service Provider CC Circuit CD Billing Information CD Service Level Agreeme CD Monthly Costs                          | Competitive Bidding n 150.00 0.00 nt                 | Bill Payer Information           Service Provider           Search by SPIN or Service           Choose one(1) Service P           SPIN           143000013           143000072           143000093                                                        | n Service Information e Provider Name evider for this application Service Provider Name Cox Virginia Telcom, LLC Cox California Telcom, LLC Teleport Communications Ame Cablevision Lightpath LLC XO Communications Services, L   | Connection Information | Rates Selected SPIN @143001197       | Installation Charges | Additional Documentation | Certification |

#### **Add Connection Page - Circuit**

- Select the radio button that describes where the site is located on the requested circuit.
- This should align with submitted service provider confirmed documentation.
- Information will pre-populate based on information in the FCC Form 465.

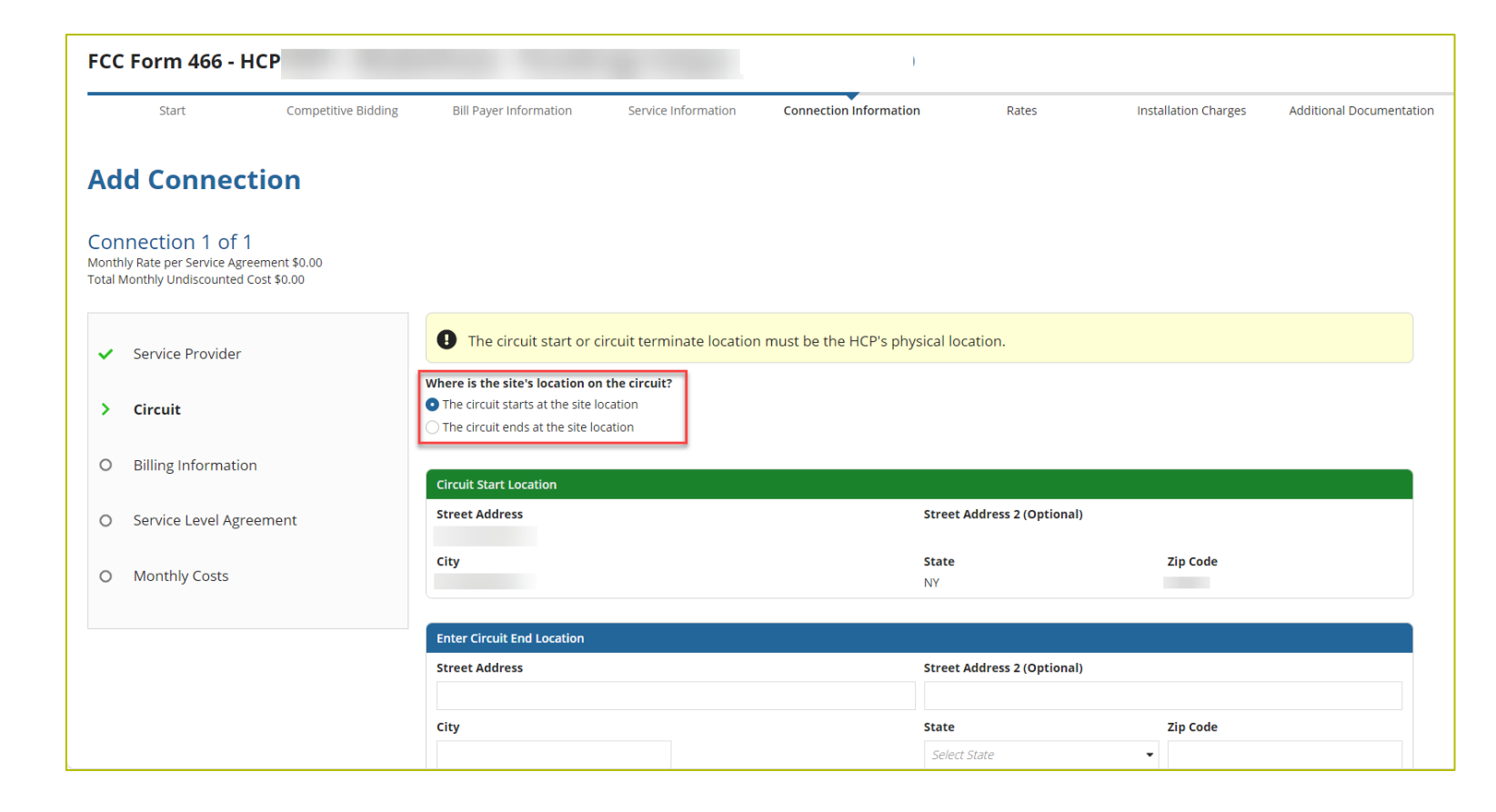

# Add Connection Page – Billing Information

- Enter **Billing Information** in fields shown.
- Click Save & Continue.

| DASHBOARD START A FORM                                                                                   |                                                 |                                     |                            |                          | Investal Service Co. |
|----------------------------------------------------------------------------------------------------|-------------------------------------------------|-------------------------------------|----------------------------|--------------------------|----------------------|
| FCC Form 466 - HCP                                                                                       | _                                               |                                     |                            |                          |                      |
| Start Competitive Bidding                                                                                | Bill Payer Information Service Inform           | ation Connection Information        | Rates Installation Charges | Additional Documentation | Certification        |
| Add Connection                                                                                           |                                                 |                                     |                            |                          |                      |
| Connection 1 of 1<br>Monthly Rate per Service Agreement \$0.00<br>Total Monthly Undiscounted Cost \$0.00 |                                                 |                                     |                            |                          |                      |
|                                                                                                    | Billing Account Number                          |                                     |                            |                          |                      |
| ✓ Service Provider                                                                                       | 12345                                           |                                     |                            |                          |                      |
|                                                                                                    | Tariff, Contract, or Other Document Reference N | lumber                              |                            |                          |                      |
| <ul> <li>Circuit</li> </ul>                                                                              | Date Contract Signed or Date UCB Selected       | Contrast Evaluation Data (Ontional) | Service Installation Date  |                          |                      |
| > Billing Information                                                                                    | Carrier 07/03/2023                              | 07/02/2026                          | 07/03/2023 <b>m</b>        |                          |                      |
| O Service Level Agreement                                                                                |                                                 |                                     |                            |                          |                      |
| O Monthly Costs                                                                                          |                                                 |                                     |                            |                          |                      |
|                                                                                                    |                                                 |                                     |                            |                          |                      |
|                                                                                                    |                                                 |                                     |                            |                          |                      |
| BACK EXIT                                                                                                |                                                 |                                     |                            |                          | SAVE & CONTINUE      |

#### **Add Connection Page – Evergreen**

- Select Yes to the question Are you submitting a new contract to be reviewed for Evergreen endorsement?
- Select **No** if submitting as a month-to-month application.

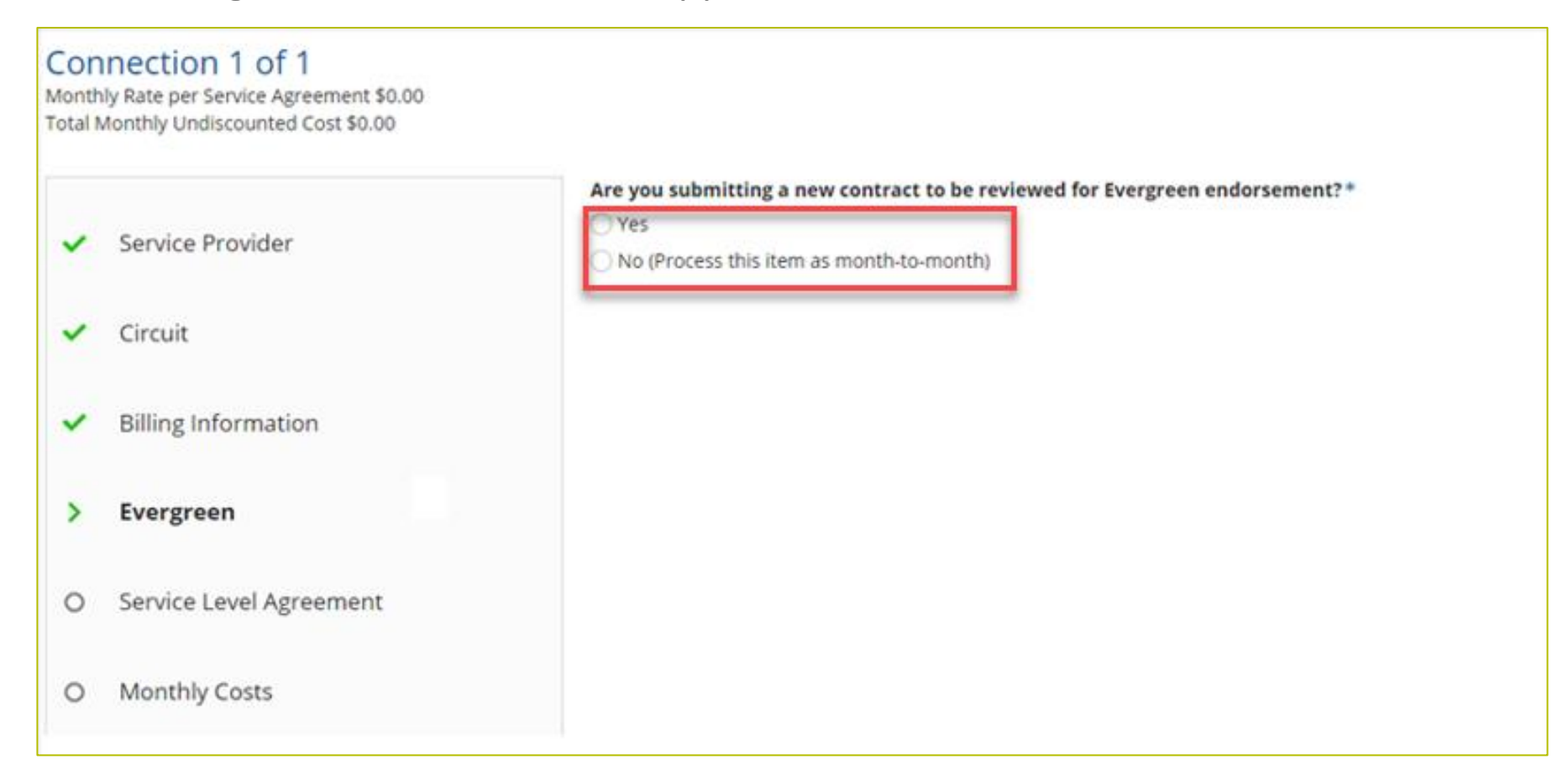

## **Add Connection Page – Evergreen (continued)**

- If **Yes**, enter information about the contract in the fields as shown.
- Click Save & Continue.

| Add Connection                                                                                           |                                                                                                    |                       |
|----------------------------------------------------------------------------------------------------|----------------------------------------------------------------------------------------------------|-----------------------|
| Connection 1 of 1<br>Monthly Rate per Service Agreement \$0.00<br>Total Monthly Undiscounted Cost \$0.00 |                                                                                                    |                       |
| ✓ Service Provider                                                                                       | Are you submitting a new contract to be reviewed for Evergreen endorsement? *  Yes  No (Process this item as month-to-month) |                       |
| <ul> <li>Circuit</li> </ul>                                                                              | Select an Existing Contract Contract Nickname                                                                                | Upload a New Contract |
|                                                                                                    | Select a contract already associated with this HCP                                                                           | UPLOAD                |
| <ul> <li>Billing Information</li> </ul>                                                                  | Contract Start Date Initial Contract End Date                                                                                |                       |
|                                                                                                    | mmoddyyyy 📫 mmoddyyyy 📫                                                                                                    |                       |
| > Evergreen                                                                                              | Length of Initial Contract Term                                                                                              |                       |
|                                                                                                    | 🗟 ime Unit 🕶                                                                                                    |                       |
| <ul> <li>Service Level Agreement</li> </ul>                                                              | Number of Contract Extensions (Optional)                                                                                     |                       |
| O Monthly Costs                                                                                          | Total Combined Length of Optional Extensions (Optional)                                                                      |                       |
|                                                                                                    | Contract Size Data                                                                                                    |                       |
|                                                                                                    | contract sign pate install pate                                                                                              |                       |
|                                                                                                    |                                                                                                    |                       |

## **Add Connection Page – Service Level Agreement**

- Select **Yes** or **No** to answer the question about a service level agreement.
- If **Yes**, enter the information shown. **Click Save & Continue**.

| Add Connection                                                                                           |                                                                                                    |  |
|----------------------------------------------------------------------------------------------------|----------------------------------------------------------------------------------------------------|--|
| Connection 1 of 1<br>Monthly Rate per Service Agreement \$0.00<br>Total Monthly Undiscounted Cost \$0.00 |                                                                                                    |  |
| <ul> <li>Service Provider</li> </ul>                                                                     | Does the applicant's contract with the service provider include a Service Level Agreement(SLA)?  Yes No What is the SLA for Latency? (Optional) |  |
| ✓ Circuit                                                                                                | What is the SLA for Jitter? (Optional)                                                                                                    |  |
| <ul> <li>Billing Information</li> </ul>                                                                  | ms<br>What is the SLA for Packet Loss? (Optional)                                                                                               |  |
| > Service Level Agreement                                                                                | %<br>What is the SLA for Packet Reliability? (Optional)                                                                                         |  |
| O Monthly Costs                                                                                          |                                                                                                    |  |
|                                                                                                    |                                                                                                    |  |
| BACK EXIT                                                                                                |                                                                                                    |  |

#### **Add Connection Page – Monthly Costs**

- Enter the Monthly Undiscounted Cost and Monthly Taxes and Fees listed on the bill or invoice.
- Upload the documentation that supports these costs.
- Click Save & Continue.

| Add Connection                                                                                                   |                                                                                                    |                 |
|----------------------------------------------------------------------------------------------------|----------------------------------------------------------------------------------------------------|-----------------|
| Connection 1 of 1<br>Monthly Rate per Service Agreement \$1,000.00<br>Total Monthly Undiscounted Cost \$1,050.00 |                                                                                                    |                 |
|                                                                                                    | Monthly Undiscounted Cost (excluding taxes and fees)                                                                  |                 |
| <ul> <li>Service Provider</li> </ul>                                                                             | \$1,000.00                                                                                                    |                 |
|                                                                                                    | Monthly Taxes and Fees (optional)                                                                                     |                 |
| ✓ Circuit                                                                                                    | \$50.00                                                                                                    |                 |
|                                                                                                    | l Iotai Monthiy Undiscounted Cost                                                                                     |                 |
| <ul> <li>Billing Information</li> </ul>                                                                          | \$1,050.00                                                                                                    |                 |
| ✓ Service Level Agreement                                                                                        | Attach documentation to support the monthly rate per the service agreement<br>FCC Form 466 Review<br>DOCX - 411.29 KB |                 |
| > Monthly Costs                                                                                                  |                                                                                                    |                 |
|                                                                                                    |                                                                                                    |                 |
|                                                                                                    |                                                                                                    |                 |
|                                                                                                    |                                                                                                    |                 |
| BACK EXIT                                                                                                    |                                                                                                    | SAVE & CONTINUE |

### **Connection Information Summary Page**

- Enter each section of the service as a new connection by clicking **Enter a New Connection**.
- Upload a Circuit Diagram to support the data entered.
- Connections may be edited or deleted by clicking the hyperlinks under the Actions column.
- Click Save & Continue.

| DASHBOARD START A FORM                                        |                                                                                                    |                              |                      |                    |                                    |                                         | Ministratis Go.         |  |  |
|---------------------------------------------------------------|----------------------------------------------------------------------------------------------------|------------------------------|----------------------|--------------------|------------------------------------|-----------------------------------------|-------------------------|--|--|
| FCC Form 466                                                  |                                                                                                    |                              |                      |                    |                                    |                                         |                         |  |  |
| Start                                                         | Competitive Bidding                                                                                                    | Bill Payer Information       | Service Information  | on Connection Info | rmation Rates Instal               | lation Charges Additional Documentation | Certification           |  |  |
| Connection Inform                                             | ation Summary                                                                                                    |                              |                      |                    |                                    |                                         |                         |  |  |
| # Service Provider Name                                       | Billing Account<br>Number                                                                                                    | Service Installation<br>Date | Service Type         | SLA                | Monthly Rate per Service Agreement | Total Monthly Undiscounted Cost         | Actions                 |  |  |
| 1 Verizon Business Global<br>LLC                              | 12345                                                                                                    |                              | Ethernet - Dedicated | No                 | \$1,000.00                         | \$1,050.00                              | Edit   Delete           |  |  |
| • Enter a New Connection                                      |                                                                                                    |                              |                      |                    |                                    | Monthly Rate per Servic                 | e Agreement \$1 000.00  |  |  |
|                                                               |                                                                                                    |                              |                      |                    |                                    | Total Monthly Undis                     | counted Cost \$1,050.00 |  |  |
| If you are a consortium memb<br>and which carrier(s) provides | If you are a consortium member OR have multiple carriers, please attach a Circuit Diagram to show how the sites interconnect<br>and which carrier(s) provides each circuit segment. |                              |                      |                    |                                    |                                         |                         |  |  |
| UPLOAD Drop files here                                        |                                                                                                    |                              |                      |                    |                                    |                                         |                         |  |  |
| BACK EXIT                                                     |                                                                                                    |                              |                      |                    |                                    |                                         | SAVE & CONTINUE         |  |  |

#### FCC Order DA 23-6

- On January 26, 2023, the FCC released <u>Order DA 23-6</u>, waiving the requirement that HCPs and service providers participating in the Telecom Program use the Rates Database to calculate urban and rural rates for FY2024 and FY2025.
- For FY2024 and FY2025, rules requiring rural rates to be calculated using Methods 1 through 3 and the pre-Rates Database calculation method for urban rates will be reinstated with the following minor changes:
  - For FY2024 and FY2025, applicants and service providers using Methods 1 and 2 to calculate rural rates are not permitted to use previously approved rates.
  - For FY2024 and 2025, service providers will be permitted to use previously approved rates for rural rates that would otherwise be calculated under Method 3.
  - If there are no comparable rural and urban rates within 30 percent of the speed of the requested service, service providers may use the rate for a higher bandwidth service that is otherwise similar to the requested service to justify a rural or urban rate.
- Please use the <u>Urban and Rural Rate Information FY2024-2025</u> tip sheet as a resource.

#### **Rates Page**

- Choose the Method for determining the Rural Rate and the Method for determining the Urban Rate.
- Enter the monthly calculated rural and urban rates that comply with the method per Telecom Program rules.
- Use the <u>Urban and Rural Rate Information FY2024-2025</u> tip sheet for information about Telecom Program rules
- Upload documentation to support the rural and urban rates below the data fields on this page.
- Click Save & Continue.

| DASHBOARD START A FORM                                     |                                   |                                         |                                        |
|------------------------------------------------------------|-----------------------------------|-----------------------------------------|----------------------------------------|
| FCC Form 466                                               |                                   |                                         |                                        |
| Start Competitive Bidding Bill Payer Information Service I | nformation Connection Information | Rates Installation Charges              | Additional Documentation Certification |
| Comprehensive Rate Comparison Request                      |                                   |                                         |                                        |
| Rural                                                      | Urban                             |                                         |                                        |
| Method for determining the Rural Rate                      | Method for determ                 | mining the Urban Rate                   |                                        |
| Method 2                                                   | ▼ RHC open data                   |                                         |                                        |
| Monthly Rural Rate (excluding taxes and fees)              | Monthly Urban Ra                  | ite (excluding taxes and fees)          |                                        |
| \$1,100.00                                                 | \$150.00                          |                                         |                                        |
| Monthly taxes and fees (optional)                          | Monthly taxes and                 | d fees (optional)                       |                                        |
| \$50.00                                                    | \$15.00                           |                                         |                                        |
| Total Monthly Rural Rate                                   | Total Monthly Urb                 | oan Rate                                |                                        |
| \$1,150.00                                                 | \$165.00                          |                                         |                                        |
| Attach Documentation to Support the Monthly Rural Rate     | Attach Documenta                  | ation to Support the Monthly Urban Rate |                                        |
| DOCX - 411.29 KB                                           | DOCX - 411.                       | .29 KB                                  |                                        |
| + 🕞 Drop files here                                        | 🛨 📮 Drop files l                  | here                                    |                                        |
|                                                            |                                   |                                         | ,                                      |
| BACK EXIT                                                  |                                   |                                         | SAVE & CONTI                           |
|                                                            |                                   |                                         |                                        |

#### **Rates Page (continued)**

- Select methods for determining the rural and urban rates from the drop-down menus.
- Upload the documentation, then click **Save & Continue**.

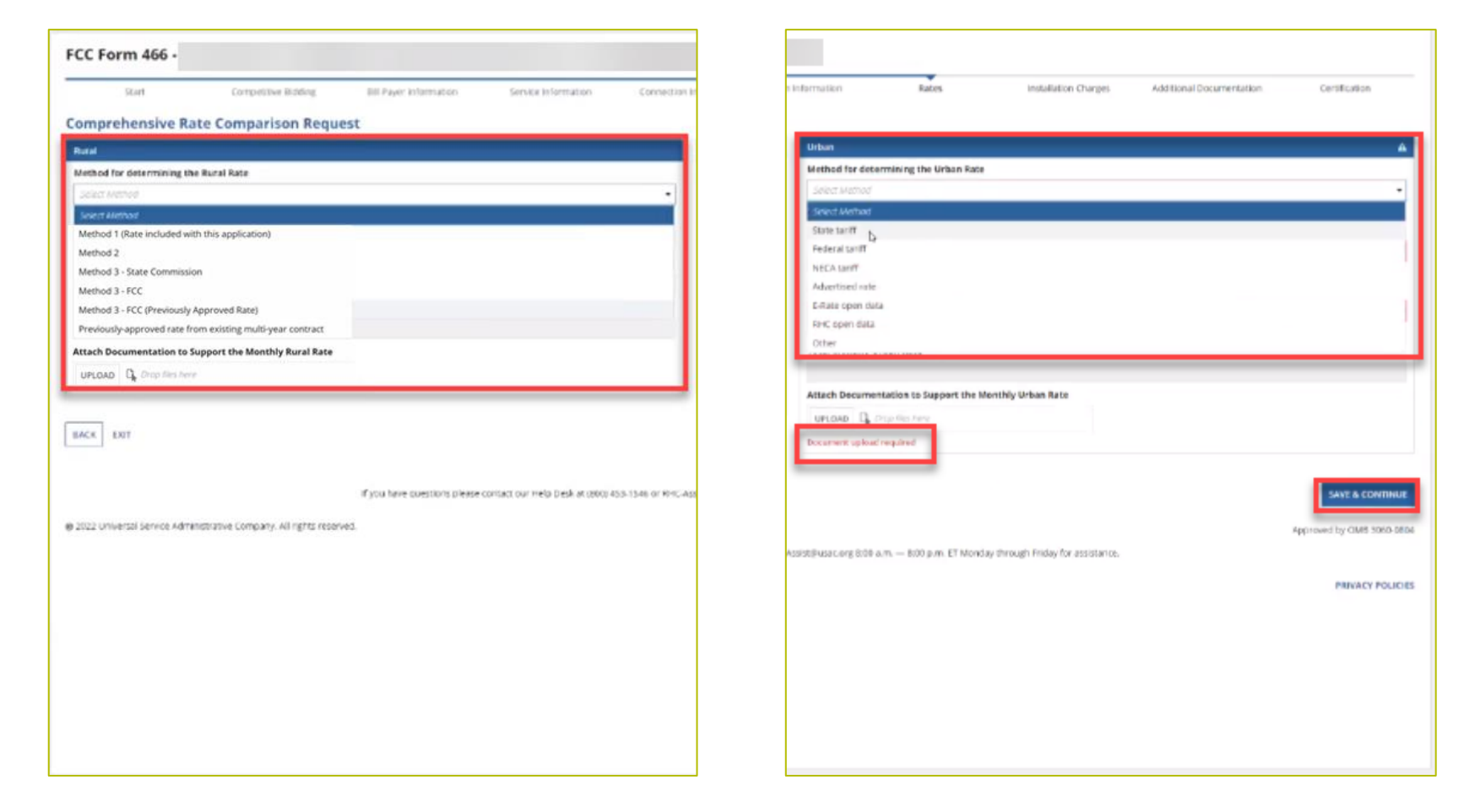

#### **Installation Charges Page**

- Enter One-time Rural Rate Charge and One-time Urban Rate Charge, if applicable.
- This is optional and can be skipped if no installation costs were incurred.
- Upload supporting documentation.
- Click Save & Continue.

| DASHBOARD         START A FORM |                                                             |                                          |                     |                        |                                                                    |                                     |                          | dimetative Co.  |
|--------------------------------|-------------------------------------------------------------|------------------------------------------|---------------------|------------------------|--------------------------------------------------------------------|-------------------------------------|--------------------------|-----------------|
| FCC Form 466 - HC              | Р                                                           |                                          | R                   | HC20240000130          |                                                                    |                                     |                          |                 |
| Start                          | Competitive Bidding                                         | Bill Payer Information                   | Service Information | Connection Information | Rates                                                              | Installation Charges                | Additional Documentation | Certification   |
| Installation Charges           | 5                                                           |                                          |                     |                        |                                                                    |                                     |                          |                 |
|                                | One-time Rural Rate Ch                                      | arge (optional)                          | 1                   |                        | One-time Urban Rate Char                                           | rge (optional)                      | -                        |                 |
|                                | \$500.00                                                    |                                          |                     |                        | \$50.00                                                            |                                     |                          |                 |
|                                | Upload ONLY one-time<br>UAT FCC Form 46<br>DOCX - 411.29 KB | rural charges documentation.<br>6 Review |                     |                        | Upload ONLY one-time und<br>UAT FCC Form 466 R<br>DOCX - 411.29 KB | ban charges documentatior<br>teview | <b>.</b>                 |                 |
|                                | Do not upload document fo                                   | or other line items here                 | l                   |                        | Do not upload document for c                                       | other line items here               |                          |                 |
| BACK EXIT                      |                                                             |                                          |                     |                        |                                                                    |                                     |                          | SAVE & CONTINUE |

#### **Additional Documentation Page**

- Upload any additional supporting documentation.
- Add a description of the document in the required field.
- Click Save & Continue.

| DASHBOAR | START A FORM          |                             |                                     |                                |                                            |                           |                      |                          | Administrative Co. |
|----------|-----------------------|-----------------------------|-------------------------------------|--------------------------------|--------------------------------------------|---------------------------|----------------------|--------------------------|--------------------|
| FCC Fo   | orm 466 - HC          | Р                           |                                     |                                |                                            |                           |                      |                          |                    |
|          | Start                 | Competitive Bidding         | Bill Payer Information              | Service Information            | Connection Information                     | Rates                     | Installation Charges | Additional Documentation | Certification      |
| Additio  | onal Docume           | ntation                     |                                     |                                |                                            |                           |                      |                          |                    |
|          | Use this tab to uploa | d additional documentation  | that is relevant to the applicatior | . Ensure that all bandwidths   | , costs, service locations, and expen      | ise types are supported v | vith documentation.  |                          |                    |
|          |                       | Description                 |                                     | -                              | File Name                                  |                           |                      | Uploaded On              |                    |
|          |                       |                             | 0/1000 UPLOAD                       | Drop file here                 |                                            |                           |                      |                          | ×                  |
|          | Add Document          |                             |                                     |                                |                                            |                           |                      |                          |                    |
|          | Bulk Upload           |                             |                                     |                                |                                            |                           |                      |                          |                    |
|          | UPLOAD                | o files here                |                                     |                                |                                            |                           |                      |                          |                    |
|          | 🖒 Note: On this sc    | reen only, error messages m | ay persist even after errors have   | been fixed. After fixing errol | rs, please select <b>save and continue</b> | 9                         |                      |                          |                    |
| BACK     | EXIT                  |                             |                                     |                                |                                            |                           |                      |                          | SAVE & CONTINUE    |

## **Certifications Page**

- Each certification must be checked to continue.
- Enter your first and last name as it appears in RHC Connect in the **Digital Signature** field.
- Click **Certify & Submit**.

| C Form 466                                      | FORM                                                                         | _                                                                        |                                                                |                                                                           |                                                    |                                                                         |                                                |                         |
|-------------------------------------------------|------------------------------------------------------------------------------|--------------------------------------------------------------------------|----------------------------------------------------------------|---------------------------------------------------------------------------|----------------------------------------------------|-------------------------------------------------------------------------|------------------------------------------------|-------------------------|
| Start                                           | Competitive Bidding                                                          | Bill Payer Information                                                   | Service Information                                            | Connection Information                                                    | Rates                                              | Installation Charges                                                    | Additional Documentation                       | Certification           |
| rtification & Signatur                          | re                                                                           |                                                                          |                                                                |                                                                           |                                                    |                                                                         |                                                |                         |
| l certify under penalt<br>nethod that costs the | ty of perjury that the above-named<br>ne least after consideration of the fe | entity has considered all bids rea<br>atures, quality of transmission, r | eived and selected the most<br>eliability, and other factors t | cost-effective method of providing<br>hat the applicant deems relevant to | the requested service or<br>choosing a method of p | services. "Cost-effective" is defin<br>roviding the required health sen | ned in 47 CFR § 54.622(c) of the Cor<br>vices. | mmission's rules as the |
| Exertify under penalt                           | ty of perjury that the applicant that<br>biect to rescission.                | I am representing satisfies all of                                       | the requirements under sec                                     | tion 254 of the Act and applicable C                                      | ommission rules and uno                            | derstand that any letter from US                                        | AC that erroneously commits funds              | for the benefit of the  |
| hereby certify under<br>ervices received, for   | er penalty of perjury that the applica<br>r a period of at least five years. | ant will retain all documentation                                        | associated with the applicati                                  | on, including all bids, contracts, sco                                    | ring matrices, and other                           | information associated with the                                         | competitive bidding process, and a             | II billing records for  |
| ertify under penalt                             | ty of perjury that I am authorized to                                        | submit this request on behalf o                                          | f the named billed entity and                                  | applicant.                                                                |                                                    |                                                                         |                                                |                         |
| ertify under penalt                             | ty of perjury that all RHC Program s                                         | upport will be used only for eligi                                       | ole health care purposes.                                      |                                                                           |                                                    |                                                                         |                                                |                         |
| ertify under penalt                             | ty of perjury that I have reviewed al                                        | l applicable rules and requireme                                         | nts for the RHC Program and                                    | l will comply with those rules and re                                     | equirements.                                       |                                                                         |                                                |                         |
| certify under penalt                            | ty of perjury that the applicant is no                                       | ot requesting support for the sam                                        | e service from both the Tele                                   | communications Program and the                                            | Healthcare Connect Fund                            | l Program.                                                              |                                                |                         |
| certify under penalt                            | ty of perjury that the applicant and/                                        | or its consultant, if applicable, ha                                     | as not solicited or accepted a                                 | gift or any other thing of value from                                     | m a service provider part                          | icipating in or seeking to particip                                     | ate in the RHC Program.                        |                         |
| certify under penalt                            | ty of perjury that I have examined t                                         | his form and all attachments and                                         | that to the best of my know                                    | ledge, information, and belief, all st                                    | tatements of fact contain                          | ed herein are true.                                                     |                                                |                         |
| certify under penalt                            | ty of perjury that the consultants or<br>with RHC Program rules, including t | third parties the applicant has h<br>the Commission's rules requiring    | ired do not have an ownersh<br>fair and open competitive b     | nip interest, sales commission arran<br>idding.                           | ngement, or other financi                          | al stake in the service provider c                                      | hosen to provide the requested ser             | vices, and that they h  |
| certify under penalt                            | ty of perjury that the rural rate prov                                       | vided on this form does not exce                                         | ed the appropriate rural rate                                  | determined by USAC.                                                       |                                                    |                                                                         |                                                |                         |
|                                                 |                                                                              |                                                                          |                                                                |                                                                           |                                                    |                                                                         |                                                |                         |
| rtifier's Full Name                             |                                                                              |                                                                          |                                                                | Digital Sign                                                              | nature                                             |                                                                         |                                                |                         |
| Date                                            | 曲                                                                            |                                                                          |                                                                |                                                                           |                                                    |                                                                         |                                                |                         |
|                                                 |                                                                              |                                                                          |                                                                |                                                                           |                                                    |                                                                         |                                                |                         |
| _                                               |                                                                              |                                                                          |                                                                |                                                                           |                                                    |                                                                         |                                                |                         |
| EXIT                                            |                                                                              |                                                                          |                                                                |                                                                           |                                                    |                                                                         |                                                | CERTIFY & S             |

# **After Submitting**

• Once submitted, this screen will appear with a link to the **My Forms** tab and a link to view the submitted

| form. | B START A FORM                                                                                                    | Provide Service Servic |
|-------|----------------------------------------------------------------------------------------------------|----------------------------------------------------------------------------------------------------|
|       | FCC Form 466 - HCP                                                                                                    |                                                                                                    |
|       | Application sucessfully submitted!                                                                                                    |                                                                                                    |
|       | Please navigate to My Forms using this Link : Click here                                                                                                   |                                                                                                    |
|       | Please navigate to Application view using this Link : Click here                                                                                           |                                                                                                    |
|       |                                                                                                    |                                                                                                    |
|       | CLOSE                                                                                                    |                                                                                                    |
|       |                                                                                                    | Approved by OMB 3060-0804                                                                                                    |
|       | If you have questions please contact our Help Desk at (800) 453-1546 or RHC-Assist@usac.org 8:00 a.m. — 8:00 p.m. ET Monday through Friday for assistance. |                                                                                                    |
|       | © 2022 Universal Service Administrative Company. All rights reserved.                                                                                      | PRIVACY POLICIES                                                                                                    |
|       |                                                                                                    |                                                                                                    |

• The submitted form with all other FCC Forms 466 will appear on the **My Forms** tab.

| DASHBOARD START A FORM |                           |                |                       |        |                      |                          |                                  |             |                           |           |        | Administrative Co. |
|------------------------|---------------------------|----------------|-----------------------|--------|----------------------|--------------------------|----------------------------------|-------------|---------------------------|-----------|--------|--------------------|
| <                      | (0) Unread Notifications  |                |                       |        |                      |                          |                                  |             |                           |           |        | >                  |
|                        |                           |                |                       |        | () The Funding Year  | funding request filing w | indow closes in <b>195</b> days. |             |                           |           |        |                    |
| 17:17                  | My Forms                  |                |                       |        |                      |                          |                                  |             |                           |           |        |                    |
|                        | Form Type Form 466        |                |                       |        |                      |                          |                                  |             |                           |           |        |                    |
|                        | <b>Q</b> Search Form 466s |                |                       | SEARCH |                      |                          |                                  |             |                           |           |        | τ.                 |
|                        | Site Name                 | Site<br>Number | Application<br>Number | ţ      | Application Nickname | SPIN                     | SPIN Name                        | Form        | Last Update               | Status    | Action | s                  |
|                        |                           |                | RHC2024000013         | 30     |                      | 143001197                | Verizon Business Global LLC      | Form<br>466 | 10/17/2023 5:16 PM<br>EDT | Submitted | •      | 9 44               |
|                        |                           |                | RHC2024000012         | 26     | Reg-4954             | 143000013                | Cox Virginia Telcom, LLC         | Form<br>466 | 10/17/2023 2:48 PM<br>EDT | Draft     | • (    | ) 🔟                |

# **After Submitting**

- You will receive an email letting you know that your form has been received.
  - If you do not receive an email, please go back into My Portal and be sure that you signed and submitted the form.
  - Draft forms remain in RHC Connect but are not considered submitted until signed, certified, and submitted.
- The reviewer will reach out if additional information is needed.
- No funding decisions will be issued until after the close of the filing window period.
- Once your funding request has been approved, you will receive a Funding Commitment Letter (FCL) that will include all corresponding information to your funding request.

#### **Information Requests**

- Forms with missing or incomplete information cannot be processed.
- If an Information Request is sent, it will come from rhcadmin@usac.org.
  - Respond to the Information Request in RHC Connect.
  - Email notifications sent from RHC Connect are from an unattended mailbox.
  - Use the Information Request tip sheet on the USAC website as a resource.

### Best Practices: Communicating with Your Service Provider

- Ensure your service provider is aware of all the necessary documentation needed for future steps in the application process.
- Include your service provider when you reply to Information Requests via email.
- HCPs and service providers are required to retain documentation for a period of at least five years.

Available for Public Use

# **Questions?**

Available for Public Use

#### **Resources**

#### Telecom Program Funding Request Office Hours

# **Upcoming Trainings**

Please join the RHC outreach team for the following webinars:

- HCF Program Post-Commitment Change Requests Webinar:
  - When: Wednesday, May 21, 2025, from 2-3 p.m. ET <u>Register</u>
- Telecom Program Post-Commitment Change Request Webinar
  - Wednesday, June 11 at 2 p.m. ET <u>Register</u>
- Service Provider Training
  - When: Wednesday, June 18, 2025, from 2-3 p.m. ET <u>Register</u>
- For a list of upcoming webinars, check the RHC <u>Upcoming Dates</u> webpage for dates and details.

### **Online Resources**

- <u>RHC Learn</u>
- <u>Step 4: Submit Funding Requests</u> webpage
- <u>Rural and Urban Rate Information for FY2024 and FY2025</u>
- <u>Competitive Bidding Exemptions</u>
- Examples of Common Services Telecom Program
- Information Request Tip Sheet

#### **Online Resources - RHC Connect**

- <u>Welcome to RHC Connect FCC Form 460</u> webpage
  - RHC Connect FCC Form 460 User Guide
  - <u>Welcome to RHC Connect FCC Form 460</u> self-paced video training guide
- <u>Welcome to RHC Connect FCC Form 465</u> webpage
  - <u>RHC Connect FCC Form 465 User Guide</u>
  - <u>Welcome to RHC Connect FCC Form 465</u> self-paced video training guide
- <u>Welcome to RHC Connect FCC Form 466</u> webpage
  - RHC Connect FCC Form 466 User Guide
  - <u>RHC Connect FCC Form 466</u> self-paced video training guide
- <u>Welcome to RHC Connect FCC Form 469</u> webpage
  - <u>RHC Connect FCC Form 469 User Guide</u> HCPs and service providers
  - <u>RHC Connect FCC Form 469</u> self-paced video training guide
## **RHC Program Customer Service Center**

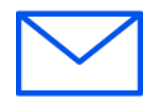

- Email: <u>RHC-Assist@usac.org</u>
- Include in your email
  - HCP Number
  - FRN Number
- Phone: (800) 453-1546
  - Hours are 8 a.m. 8 p.m. ET
  - Monday- Friday

## **Customer Service Center - Extended Hours**

- The RHC Customer Service Center will provide additional support prior to the close of the FY2025.
- Extended hours:
  - Friday, May 29 8 a.m. to 8 p.m. ET (Normal business hours).
  - Saturday, May 31 Closed.
  - Sunday, June 1 12 p.m. to 5 p.m. ET.
  - Monday, June 2 8 a.m. to 11:59 p.m. ET.

#### **RHC Customer Service Center**

| The RHC Customer Service Center CAN                                          | The RHC Customer Service Center CANNOT                                                    |
|------------------------------------------------------------------------------|-------------------------------------------------------------------------------------------|
| Answer general questions regarding both programs                             | Determine eligibility of a specific site or service before<br>an official form submission |
| Provide account holder information for an HCP                                | Review a form or document for accuracy before an official submission                      |
| Provide clarity regarding FCC Report and Order 19-78<br>and other FCC orders | Contact a service provider or other account holder on someone else's behalf               |
| Provide helpful resources and best practices for forms                       | Provide documents that are not already accessible in<br>My Portal and RHC Connect         |
| Assist with My Portal and RHC Connect                                        | Transfer a call to a specific form reviewer                                               |

Available for Public Use

# **Questions?**

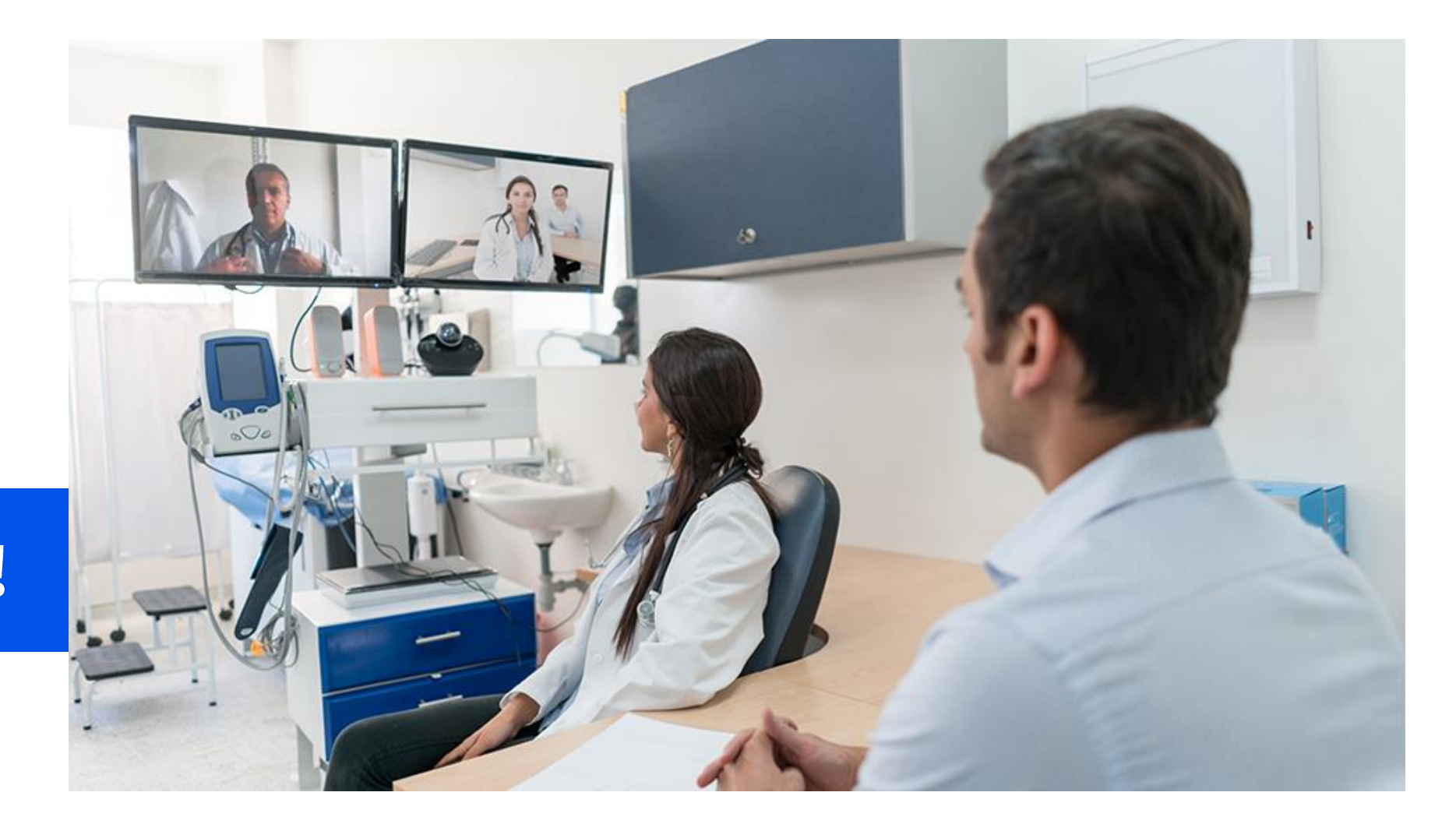

# **Thank You!**

Available for Public Use

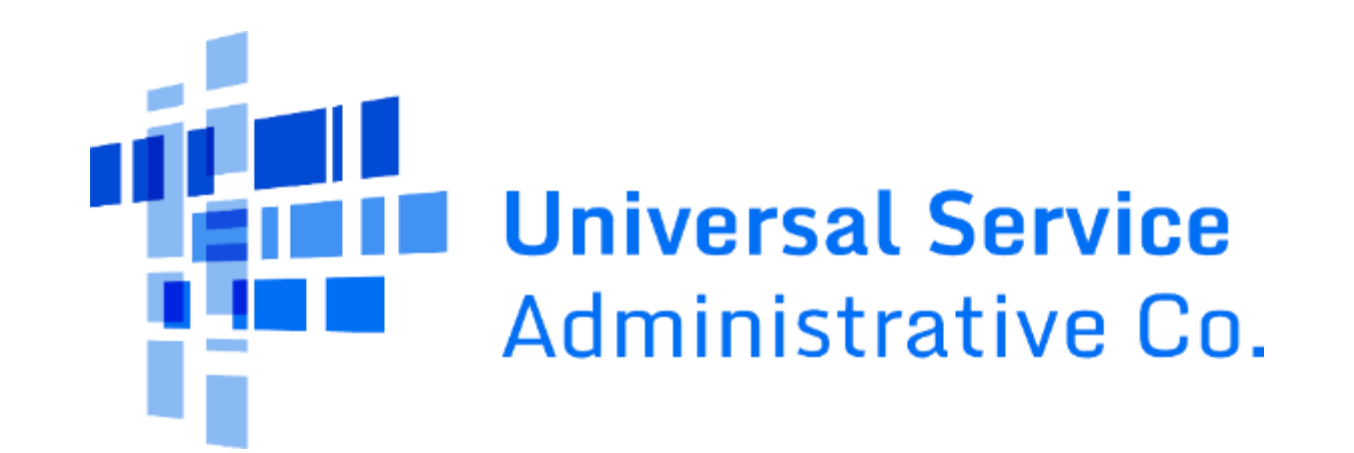